# Rutin för Barnhälsovården i Cosmic

# Omfattning och ansvar

Rutinen omfattar vårddokumentation för barnhälsovården som utförs inom primärvårdens verksamheter i region Norrbotten. Grunden till dokumentet är framtaget från de nationella riktlinjerna för barnhälsovård samt dokumentet *Sussa vårdstöd – arbetssätt barnhälsovård*. Utifrån detta har regionala rutiner utformats för region Norrbotten. Ansvarig för uppdatering är aktuell samordnare för Barnhälsovården.

# Syfte

Syftet med denna rutin är att säkerställa att arbetssätt i Cosmic sker enhetligt inom barnhälsovården i primärvårdens verksamheter.

# Innehållsförteckning

| Rutin för Barnhälsovården i Cosmic 1                    |
|---------------------------------------------------------|
| Omfattning och ansvar 1                                 |
| Syfte1                                                  |
| Genvägar och användbara funktioner4                     |
| Min översikt                                            |
| Inläsning av barnhälsovårdsjournal5                     |
| Patientöversikt                                         |
| Tvärprofessionellt samarbete och rutiner7               |
| Överrapportering mödrahälsovård till barnhälsovård7     |
| Neo och BB överrapporterar till Barnhälsovården         |
| Samarbete Föräldra- och barnhälsan och Barnhälsovården7 |
| Teambesök i Barnhälsovården7                            |
| Vårdadministration                                      |
| Vårdtjänster i Barnhälsovård8                           |
| Patientkort                                             |
| Tolkbehov                                               |
| Aktivera SMS- avisering8                                |
| Närstående9                                             |
| Patientlisten                                           |
| Tolkbehov9                                              |
| Mor-Barn länk                                           |
| Hälsoärende 10                                          |

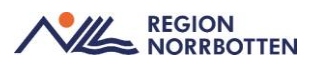

| Skapa Vårdåtagande och hälsoärende inom BHV                     | 11 |
|-----------------------------------------------------------------|----|
| Hantera inkommande remisser                                     | 11 |
|                                                                 | 11 |
| Avsluta remisser                                                | 11 |
| Anslutningsöversikten                                           | 13 |
| Klassificeringar                                                | 13 |
| Dokumentation i Anslutningsöversikten när barn byter BHV        | 13 |
| Vaccination mot tuberkulos, bevakning på anslutningsöversikten. | 14 |
| Hälsoärende barnhälsovård                                       | 15 |
| Att starta ett hälsoärende                                      | 15 |
| Hälsoärende när barn byter barnhälsovård                        | 15 |
| Avsluta ett hälsoärende                                         | 16 |
| Återöppna hälsoärende                                           | 16 |
| Hälsoärendeöversikt                                             | 16 |
| Inskrivning Barnhälsovården                                     | 17 |
| Att göra vid inskrivning                                        | 17 |
| Hembesök                                                        | 18 |
| Registrering av vårdkontakter                                   | 18 |
| Basdata                                                         | 18 |
| Skyddade personuppgifter                                        | 18 |
| Vårddokumentation i journalen                                   | 21 |
| Besöksanteckning barnhälsovård                                  | 21 |
| Allmänna uppgifter                                              | 22 |
| Vårdkontaktsuppgifter                                           | 22 |
| Kompletterande besök                                            | 26 |
| Hälsobesök extra                                                | 26 |
| Telefonkontakt samt administrativ dokumentation                 | 28 |
| EPDS (Edingburg Postnatal Depression Scale)                     | 29 |
| Remisshantering                                                 | 30 |
| Byte av BHV                                                     | 31 |
| Utskrift av BHV journal                                         | 31 |
| Intyg - tillfällig föräldrapenning                              | 31 |
| Brev och övriga intyg                                           | 32 |
| När vårdnadshavare inte tar sitt barn till hälsobesök           | 33 |
| Myndighetsrapportering                                          | 33 |
| Avsluta vårdåtagande i barnhälsovården                          | 34 |
| Originaldokument från Sussa samverkan                           | 35 |
| Bilaga 1                                                        | 36 |

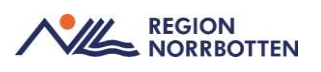

| 6 |
|---|
| 7 |
| 7 |
| 9 |
| 9 |
| 0 |
| 0 |
| 1 |
| 1 |
| 3 |
| - |

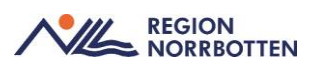

# Genvägar och användbara funktioner

I arbetsfältet till vänster finns sidopanelen där dina genvägar kommer sparas. I den övre delen finns de sparade genvägarna och i den nedre delen övriga menyval som du öppnat.

För att arbeta i Cosmic på ett så smidigt sätt som möjligt bör du lägga upp de fönster du oftast arbeta i som dina genvägar. Dessa ligger kvar nästa gång du loggar in. Markera genvägen genom stjärnan.

Nedan är ett förslag på genvägar inom barnhälsovården:

Min översikt, Journal, Ny anteckning, Ny journaltabell, Öppna tillväxtkurva, Tidbok, Bokningsunderlag, Läkemedelslista, Besökslista, Vårdkontakt och efterregistrering, Patientöversikt, Kontaktöversikt, Planerade vårdåtgärder.

| M 🚭              | Meny                 | 20 22 | 2011       | 9-2396,     |
|------------------|----------------------|-------|------------|-------------|
| MINA GEN         | Sök i menyn          | Q     | a 20 2     | 20119-2396  |
| Beställning      |                      |       |            |             |
| Journal          | Aktivitet            | >     | 1          |             |
| Öppna tillva     | Aktivitetshantering  | >     | 1          |             |
| Patientövers     | Analytics            | >     | 1          |             |
| Hälsoärend       | Beläggning           | >     | J          |             |
|                  | Beställning och svar | >     | ۱          |             |
|                  | CDS                  | >     | J          |             |
|                  | DOS                  | >     | h .        |             |
|                  | Hälsoärende          | >     | $\bigstar$ | Hälsoärende |
|                  | Journal              | >     | 2          |             |
|                  | Link                 | >     | -          |             |
| Bild: Menyval so | om sparats           |       |            |             |

#### Min översikt

I funktionen *Min översikt* och fliken *Mina länkar* kan man lägga till de länkar man önskar ha tillgängligt, till exempel 1177, Rikshandboken, FASS, ePed mm.

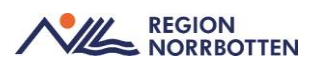

| 🗘 Min Översikt                            |           |
|-------------------------------------------|-----------|
| Filtrera på: O Vald patient               |           |
| Min kalender Min patientlista Mina länkar |           |
|                                           | Lägg till |
| 1177                                      | >         |
| ild: Min Översikt med Mina länkar         |           |

# Inläsning av barnhälsovårdsjournal

När vårdnadshavare kommer med sitt barn till BVC behöver BHV-sjuksköterskan/läkaren läsa in sig på befintlig dokumentation.

Detta genom att ta del av:

- Basdata
- Patientöversikten för BHV
- Kronologisk journal
- Relevanta hälsoärenden via Hälsoärendeöversikten
- Information i Uppmärkshetssymbol (UMS)
- Tillväxtkurva

Om barnet är nyfött behöver BHV-sjuksköterskan/läkaren också ta del av information i inkommande remiss.

# Patientöversikt

Barnhälsovården har möjlighet att se flera *Patientöversikter*. Relevanta översikter:

- Barnhälsovård
  - Innehåller widgets som visar uppgifter som är dokumenterade i *Besöksanteckning*, *Barnhälsovård* så som t.ex. nutrition, somatiskt status, psykomotorisk utveckling.
  - Det är viktigt att man dokumenterar under *Vårdkontaktorsak/sammansatt bedömning psykomotorisk utveckling* eller *somatisk utveckling* för att de ska speglas i översikten.

Observera att i *Patientöversikt* är det endast möjligt att ändra till avvikande eller normalfynd. För utökad text/kommentar måste detta uppdateras i BHV-journalen.

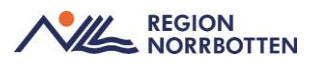

En översikt är uppdelad i olika widgets. En översikt visar de senast dokumenterade uppgifterna. Man behöver ta ställning till om man ska se bara *Min enhet* eller *Min vårdgivare* eller *Alla vårdgivare*.

| - Burnhaltswied                                                                                                    |                                                                                                    | C Children                           | C Uppointe                                                                                                    |                                                                         |
|----------------------------------------------------------------------------------------------------|----------------------------------------------------------------------------------------------------|--------------------------------------|----------------------------------------------------------------------------------------------------|-------------------------------------------------------------------------|
| Nutrition (Minu enforce)<br>Interruptik () ()<br>Pythemesi amatgantineer () En Widgest<br>Annen kost () ()<br>Truck till fak annan kost () ()<br>Bradmeng () ()<br>Swannskost () ()<br>Spannakost () () | Seremanualt bedilinning<br>Senemanualt bedilinning, somalakt palari<br>Senemanualt bedilinning, prykonsternik be                                                              | (Minaminian)<br>0-9<br>Miniming (0-9 | Grovenstork<br>December 1: Special state spectra state<br>Grovenstork - Hiller opp honolei 1 balls<br>Grovenstork - Hiller opp honolei 1 ball<br>Grovenstork - Harder ond (mild)<br>Grovenstork - Special spectra state<br>Grovenstork - Harder ond (mild)<br>Grovenstork - Harder ond (mild)<br>Grovenstork - Harder ond (mild) | (Mara antime<br>ink (an) 00<br>operate of 00<br>00<br>(A solid) 00<br>0 |
| Diagnoser (However) (9, 10) (7) (7) (7)                                                                                                    | Levinadoraner i Samets närhet<br>Allohdi 'Samets närhet ©©<br>Hilgris Stope i Samets närhet ©©<br>Hildrinansänding i Serests närhet ©©<br>Rainseg i Samets hervedijt, Baiv ©© | (dea entate)                         | Sensatiskt statue<br>Advant Herps © 0<br>Hul, Lornital () 0<br>Sentaensteck, Lonital () 0<br>Sentaensteck, Lonital () 0<br>Henritark, Lonital () 0<br>Henritark, Lonital () 0                                                                                                    | (titra ertete                                                           |
| Forestorik (Mrawteter)                                                                                                    | Rentsser (m                                                                                                    | a ertetar) 🐺 🚥                       | njana, kontrat © 0                                                                                                    |                                                                         |

Bild: Patientöversikten-Barnhälsovård

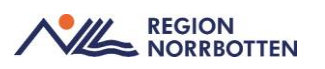

# Tvärprofessionellt samarbete och rutiner

### Överrapportering mödrahälsovård till barnhälsovård

Kommunikationen mellan mödrahälsovården och barnhälsovården sker fortsättningsvis enligt lokala rutiner och överenskommelser. Dokumentblad "Överrapportering från MHV till BHV- Arbetsblad" används tills vidare.

#### Neo och BB överrapporterar till Barnhälsovården

BHV inväntar remiss från BB/Neo för inskrivning i barnhälsovården

Flödet mellan slutenvården och primärvården beskrivs närmare i separat rutin, Överrapportering från NEO samt BB till BHV

#### Samarbete Föräldra- och barnhälsan och Barnhälsovården

Flödet mellan BHV och Föräldra- och barnhälsan beskriv närmare i separat rutin, *Föräldra- och barnhälsans samarbete med barnhälsovård*.

### Teambesök i Barnhälsovården

Teambesök inom barnhälsovården är alla besök som sker med mer än en vårdgivare. Till exempel läkare och sjuksköterska. Båda vårdgivarna kan bokas samtidigt i Tidboken. Det går även att lägga till Lokaler och Utrustning i resursgruppen som ska bokas, se bilaga 3.

Under teambesöket på BHV ska läkaren registrera somatisk status och sjuksköterska registrerar besöket och med fördel även sökord nutrition. Både läkare och sjuksköterska kan dokumentera och vara inloggad i journalen samtidigt.

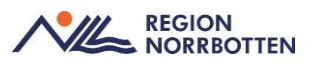

# Vårdadministration

### Vårdtjänster i Barnhälsovård

Det finns specifika vårdtjänster framtagna för Barnhälsovården. Vårdtjänsterna innehåller besök inom Barnhälsovårdprogrammet. Ett antal av dessa har även webbtidbok kopplad till sig, dessa besök är ombokningsbara via 1177. Vid avbokning får vårdnadshavare ta annan kontakt med sin barnhälsovård.

Vårdtjänster med webbtidbok kopplad till sig:

- BHV|kontroll|3år
- BHV|kontroll|4år
- BHV|kontroll|5-6år
- Vaccination|prevention|sjuksköterska
- Vaccination|prevention|standard

#### Patientkort

#### Tolkbehov

Tolkbehov och kommunikationssätt dokumenteras i Patientkortet.

Tolkbehov syns i Patientlisten sedan.

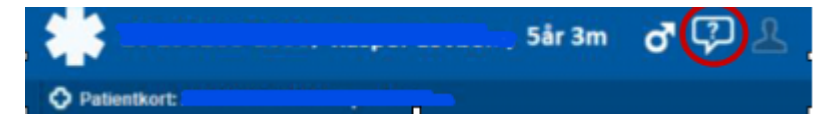

Bild: tolkbehov visas i Patientlisten

#### **Aktivera SMS- avisering**

Välj fliken Reminders.

Bocka in i rutan: Aktivera SMS avisering.

Fyll i patientens telefonnummer om det saknas och spara.

| nt Kopplade inaktiva                | nummer                                                                                                    | Övrig information | Patientbild | Närstående | Tolkbehov | Fast vårdkontakt | Enhetskopplingar | Sekretessgrupper | Medlemskap | Frikort      | Vårdval | Reminders |
|-------------------------------------|----------------------------------------------------------------------------------------------------|-------------------|-------------|------------|-----------|------------------|------------------|------------------|------------|--------------|---------|-----------|
| avisering<br>Autivera SMS avisering |                                                                                                    |                   |             |            |           |                  |                  |                  | Blockerad  | de enheter - |         |           |
| ientens telefonnummer               | 07011122                                                                                                    | 23                |             |            | •         | Svenska          |                  |                  |            |              |         |           |
| nnat telefonnummer                  | <skriv nytt<="" td=""><td>nummer&gt;</td><td></td><td></td><td>*</td><td>Svenska</td><td></td><td></td><td><b>1</b></td><td></td><td></td><td></td></skriv> | nummer>           |             |            | *         | Svenska          |                  |                  | <b>1</b>   |              |         |           |
| nnat telefonnummer                  | <skriv nytt<="" td=""><td>nummer&gt;</td><td></td><td></td><td>۲</td><td>Svenska</td><td></td><td></td><td>Y</td><td></td><td></td><td></td></skriv>        | nummer>           |             |            | ۲         | Svenska          |                  |                  | Y          |              |         |           |
| ommentar                            |                                                                                                    |                   |             |            |           |                  |                  |                  |            |              |         |           |

Bild: aktivera SMS- avisering

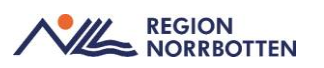

### Närstående

Under fliken Närstående dokumenteras barnets anhöriga. Finns syskon kan personnumret skrivas bakom namnet på respektive syskon för att beskriva syskonen i åldersordning år, månad, dag.

Använd kommentarsfältet för att beskriva om det är helsyskon eller halvsyskon, ex vårdnadshavare (VH) har 1 barn, flicka och vårdnadshavare (VH2) har 2 barn, flicka och pojke. Skriv in om barnen är adoptiv, fostersyskon eller avliden. Barnets sociala situation beskrivs *i Basdata*, till exempel om familjen är ett familjehem eller om barnet bor växelvis hos sina vårdnadshavare.

| 0                                                                                             |                |                |                        |                   |                     |                      |         |
|-----------------------------------------------------------------------------------------------|----------------|----------------|------------------------|-------------------|---------------------|----------------------|---------|
| Almänt Kopplade inaktiva nummer Övrig infor<br>Registrenade relationer i befolkningsregistret | nator Patents  | Marstionte     | Torebaltor Fast-skebor | daid Enhelakoppin | ger Setrelassgruppe | r Bedenstap Filtot 1 | dirthol |
| Relation Personnummer I                                                                       | Namn Tel       | efonummer 1177 | Teleborunmer H         | en (Teleforn      | ummer Arbele        | Epost Adress         | Past    |
|                                                                                               | Skeps ny niané | åmängpgilt     |                        | ×                 |                     |                      |         |
|                                                                                               | Fonans:        |                |                        |                   |                     |                      |         |
| Balus. Dhiel uppoled vid hämlning av data.                                                    | Etenann:       |                |                        |                   |                     |                      |         |
| Patientens andura kontakterooran                                                              | Relation:      | (99)(97)       | ·                      |                   |                     |                      |         |
| Danastrika Dalatas                                                                            | Telefon genad. | (ala           | Foreign product.       |                   | Atour               | i Nonmariter         | Sec.    |
| reader and a reader                                                                           | Cartin.        |                |                        |                   |                     | - Papers register    |         |
|                                                                                               |                |                |                        |                   |                     |                      |         |
|                                                                                               | Kommentar:     |                |                        |                   |                     |                      |         |
|                                                                                               | Rangerthing    |                |                        |                   |                     |                      |         |
|                                                                                               |                |                |                        |                   |                     |                      |         |
|                                                                                               |                |                |                        | OK ANA            | 1 Thinks            |                      |         |
|                                                                                               |                |                |                        |                   |                     | CONTRACT CONTRACTOR  | .are.   |

#### Bild: Fliken Närstående i Patientkortet

| Rangordning | Relation | Namn                | Telefon (privat) | Т |
|-------------|----------|---------------------|------------------|---|
| 1           | Syskon   | Sven Andrews 240101 |                  |   |
| 2           | Syskon   | Sara Andrews 230101 |                  |   |
| 3           | Syskon   | Siv Andrews 210101  |                  |   |

Bild: Registrerade syskon

### Patientlisten

Uppgifter som skyddad identitet visas randig i Patientlisten. Dessa uppgifter hämtas från Skatteverket

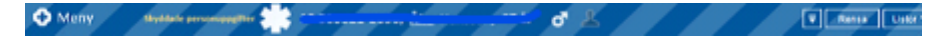

Bild: Skyddad identitet i Patientlisten

#### Tolkbehov

Tolkbehov syns i Patientlisten.

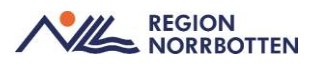

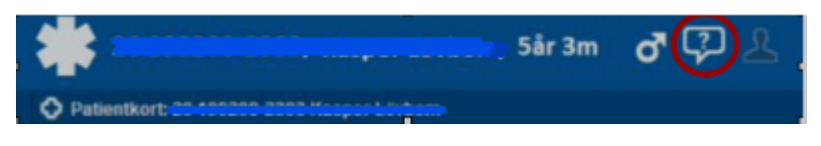

Bild: tolkbehov visas i Patientlisten

#### Mor-Barn länk

Enbart barn som är yngre än 6 månader uppvisar *Mor-Barn länk* om koppling till mamman finns<del>.</del>

Klicka på ikonen och patientlisten växlar mellan mor och barn.

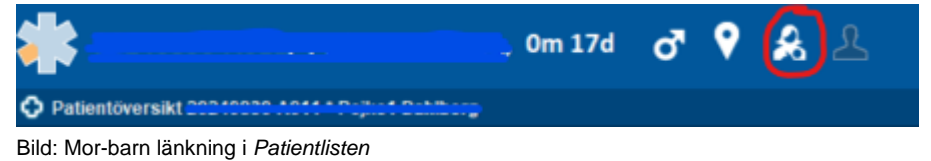

#### 5

#### Hälsoärende

När en remiss skrivs via vyn *Skicka remiss* samt vid *Journal-Ny anteckning* visas hälsoärendet barnhälsovård i *Patientlisten*.

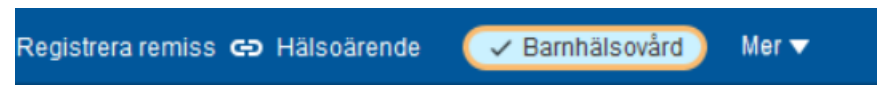

Bild: Pågående hälsoärende: Barnhälsovård

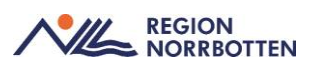

# Skapa Vårdåtagande och hälsoärende inom BHV

När barnet bokas första gången i Cosmic ska ett vårdåtagande för barnhälsovården skapas samt ett Hälsoärende Barnhälsovård. Detta utförs genom att skapa en *Ny privat vårdbegäran*, via funktionen *Registrera Remiss*. Detta vårdåtagande följer med barnet hela vägen under BHV- tiden. Alla besök på BHV kopplas till detta vårdåtagande. För att journalanteckningarna inom BHV automatiskt ska kopplas till hälsoärendet Barnhälsovård så är det viktigt att vi skapar dessa innan vi bokar besöket.

### Hantera inkommande remisser

Ett barn kan även bokas in via Remiss, till exempel från BB/Neo. För att filtrera på obedömda inkommande remisser välj "Inkommande remisser" i Menyn. Välja aktuell patient och högerklicka för att Hantera remissen.

| Visa vy för: O Vald patient | <ul> <li>Alla patienter</li> </ul> |                        | Remissdatum fr.o.m: | T.o.m:          | Använd filter:<br>(Inget filter) | Uppdatera |
|-----------------------------|------------------------------------|------------------------|---------------------|-----------------|----------------------------------|-----------|
|                             |                                    |                        |                     |                 | Spara som filter Ta bort filter  |           |
| Remisstatus:                | 0                                  | Remisstyper.           | Visa endast         |                 | Mottagande enhet.                |           |
| (1) Obedömd                 |                                    | Vårdbegäran            | O 🔘 Akuta           |                 | (Alla i urval)                   |           |
| Filter                      |                                    | Konsultationsremisser  | O SVF Standardise   | rat Vårdförlopp | Mottagande yrkesroll:            |           |
| (Alla)                      |                                    | Y Filvala valubegalali | O 🚮 Komplettera     | nde information | (Alla)                           |           |
| : V (1) Obedömd             |                                    | Visa 🏭                 | O 🍘 Betalningsfö    | rbindelse       | Remissmottagare:                 |           |
| (2) Redômning pågår         | h                                  |                        | O Uppföljning 0     | 🗧 dagar framåt  | (Alla)                           |           |

Bild: Filtrering inkommande remisser

Bedömning av remissen- Välj bedömningsmall och fyll i bedömning "*Tack för remissen, barnet skriv in på BHV*". Avsluta med Spara.

Remissen har nu status 2.

Remissen ska sedan Accepteras. Klicka på Acceptera. Nytt fönster Acceptera remiss kommer fram. Koppla här till befintligt vårdåtagande eller Skapa nytt vårdåtagande. Avsluta med Acceptera.

Remisstatus är nu 3.

Efter att Ni bokat barnet i Tidboken och kopplat denna remiss till besöket har remissen status 4.

Remissen kommer ha status 4 så länge barnet är inskriven på BHV.

### Avsluta remisser

När barnet skriv ut från barnhälsovården ska remissen avslutas, se rubrik Avsluta vårdåtagande i barnhälsovården, s 43.

Är det en remisstyp Vårdbegäran ska Slutsvar skickas och Remissen ska avslutas.

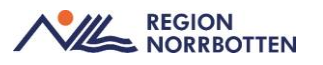

| Svar                                 |                |           |                                  | ¢. |
|--------------------------------------|----------------|-----------|----------------------------------|----|
| 🔿 Delsvar 💿 Slutsvar                 |                |           | Avsluta remissen                 |    |
| Svarsdatum                           |                |           |                                  |    |
| 2024-11-15 🛊 🛗                       |                |           |                                  |    |
| Besvarande personal:                 |                |           | Besvarande enhet:                |    |
| Sköterska570 Skötsson570, Skoterska5 | 570, Sjuk 🔻    |           | 合 Barnhälsovården Stadsvikens hc | •  |
| Svarsmall:                           |                |           | Länkar:                          |    |
| Remissvar                            | •              | (         |                                  |    |
|                                      |                |           |                                  |    |
| Bedömning*                           | Barnet skriv u | ıt till s | skolhälsovården                  |    |
|                                      |                |           |                                  |    |
|                                      |                |           |                                  |    |
|                                      |                |           |                                  |    |

Bild: Remisshanterig, svar

Avsluta med Signera och Skicka. Remisstatus är nu 5 (Avslutad).

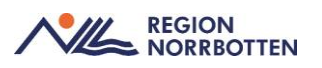

# Anslutningsöversikten

I *Anslutningsöversikten* listas de barn som erbjuds barnhälsovård på en visst BVC. Översikten ersätter liggare/pärmar i annat journalsystem/pappersform, till exempel diarium.

När vårdnadshavare erbjuds barnhälsovård för sitt barn på en BVC ska barnet läggas till i *Anslutningsöversikten*. I översikten anges medicinskt ansvarig personal alternativt endast aktuellt team. Region Norrbotten har valt att på vissa hälsocentraler fördela barnen via team och färg istället för vårdgivare, detta för att underlätta vid byte av personal. Överst i listan (den grå markeringen) ses antal barn per BVC eller per vårdpersonal/färg.

| • Persite and                                                          |                                  |              |            |          |                                                                |          |                                           |                          |                  |      |                |      |               |                           |          |            |           |
|------------------------------------------------------------------------|----------------------------------|--------------|------------|----------|----------------------------------------------------------------|----------|-------------------------------------------|--------------------------|------------------|------|----------------|------|---------------|---------------------------|----------|------------|-----------|
| Visa översikt för 🔘 Vald patient                                       | <ul> <li>Alla patient</li> </ul> | ler          |            |          |                                                                |          |                                           |                          |                  |      |                |      |               |                           |          |            |           |
| Stickriteria<br>Bernhälsovärd V<br>Värdande enhet<br>Barnvärdscentr. V | atus<br>2 Pàgàende<br>2 Avslutad | From<br>Till | 2024-04-09 | : ##     | Vårdformer<br>Barnhälsovård<br>Klassificering<br>Barn och ungd | ¥<br>0 ¥ | Medicinskt an<br>(Alla)<br>Team<br>(Alla) | svarig vårdpersonal<br>v |                  |      |                |      |               |                           |          |            | Uppdatera |
|                                                                        |                                  |              |            |          |                                                                |          |                                           |                          | Antal: 5 stycken |      |                |      |               |                           |          |            |           |
| -                                                                      |                                  |              |            |          |                                                                |          |                                           |                          |                  |      |                |      |               |                           |          |            |           |
| Personnummer Namn                                                      | Medicinskt ansi                  | varig vår    | dpersonal  | Kassifo  | ering                                                          |          |                                           |                          | Start uppe       | 1ă#  | Anledning      | Team | Vårdform      | Medicinskt ansvarig enhet | Status   | Startdatum | Skitdatum |
| 20 220217-2389 Hanna Djerf                                             |                                  |              |            | Barn och | ungdomars hals                                                 | a        |                                           |                          |                  |      |                |      | Barnhälsovård | Barnhälsevård             | Pågående | 2023-11-20 |           |
| 20 230306-2398 Folke Traff                                             |                                  |              |            | Barn och | ungdomars hals                                                 | a        |                                           |                          |                  |      |                |      | Barnhälsovård | Barnhälsovård             | Pågående | 2023-11-24 |           |
| 20 220217-2389 Hanna Djerf                                             |                                  |              |            | Barn och | ungdomars hals                                                 | a        |                                           |                          |                  |      |                |      | Barnhälsovård | Barnhälsovård             | Pågående | 2023-11-20 |           |
| 20 190216-2393 Casper Hjorth                                           |                                  |              |            | Barn och | ungdomars häls                                                 | 8        |                                           |                          | 2024-01-0        | 3 13 | Inskriven inom |      | Barnhälsovård | Barnhäls ovård            | Pågående | 2023-12-12 |           |
| 20 190210-2399 Leo Paulsson                                            |                                  |              |            | Barn och | ungdomars häls                                                 | a        |                                           |                          |                  |      |                |      | Barnhälsovård | Barnhälsovård             | Pågående | 2023-12-12 |           |
|                                                                        |                                  |              |            |          |                                                                |          |                                           |                          |                  |      |                |      |               |                           |          |            |           |

Bild: Anslutningsöversikt

#### Klassificeringar

Observera att ni kan lägga upp samma barn under flera olika klassificeringar, dessa val beror på er enhets egna beställningar. Till exempel BCG eller administration.

#### Dokumentation i Anslutningsöversikten när barn byter BHV

När remissvar eller bekräftelse kommit att den nya BHV tar emot barnet kan barnet avslutas i *Anslutningsöversikten*. Högerklicka på barnet i *Anslutningsöversikten* och välj "ändra anslutning". Välj avslutningsorsak "*Listad på annan BHV*".

Om ni inte får en bekräftelse från nya BHV eller om muntlig överrapportering krävs kontakta den nya BHV innan avslut i anslutningsöversikten.

|                                 | 6                                                                                                    |                                                                                                    | ×            |
|---------------------------------|----------------------------------------------------------------------------------------------------|----------------------------------------------------------------------------------------------------|--------------|
| 2024-09-04 : 10                 | Klassificering*                                                                                                    | Barn och ungdomars hälsa                                                                                                    |              |
| Bambalapyled *                  | Vårdande enhet                                                                                                    | Barnhälsovården Stadsvikens                                                                                                    | ٠            |
| Stadevikens hälsoc.             | Uttbrande vårdpersonal                                                                                                    | (Ingen)                                                                                                    | ٠            |
| (ingen) •                       | Team                                                                                                    | (ingen)                                                                                                    | ٠            |
| br avalut 2024-09-09 <b>;  </b> | Grsak Valp                                                                                                    | 1020                                                                                                    | •            |
| sv vårdpersonal – Klass         | itoering 5 Halsoansva<br>Flyttat til anr<br>Flyttat til anr<br>Flyttat til an<br>Flyttat tiloni<br>Vårdnadsha<br>Avliden   | r tas över av elevhålsans medicin<br>san värdenhet inom regionen<br>san region<br>ande<br>vare avstår trån kontakt                                                                                                    | sta          |
|                                 | 2024-09-04 \$<br>Barnhalsovård •<br>Stadsvikens hålsoc. •<br>(ingen) •<br>tr avslut 2024-09-09 \$<br>av vårdpersonal Klass | 2024-09-04 :<br>Bamhaisovård •<br>Bladovikens halsoc. •<br>(ingen) •<br>tr æssut 2024-09-09 :<br>w vierdpersonal Koassitioeenig shalaoansva<br>Fyllat til ære<br>Fyllat til ære<br>Fyllat til ære<br>Fyllat til ære<br>Fyllat til ære<br>Fyllat til ære<br>Fyllat til ære | 2024-09-04 * |

Bild: Avsluta pågående anslutning i Anslutningsöversikten

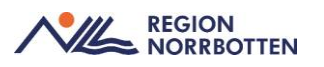

### Vaccination mot tuberkulos, bevakning på anslutningsöversikten

För att bevaka/samla barn som ska vaccineras mot TBC ska dessa lägga upp på *Anslutningsöversikten*, använd *klassificering* BCG.

Efter vaccinationen tas barnet bort från klassificeringen BCG *i Anslut-ningsöversikten*.

För lathund Anslutningsöversikt, se bilaga 1.

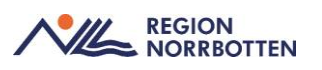

# Hälsoärende barnhälsovård

Hälsoärendet följer barnets barnhälsovård till dess att barnet börjar i förskoleklass och elevhälsans medicinska insats tar över barnets hälsovård. Inom barnhälsovården ska ett hälsoärende startas för att hålla samman barnets hälsovård. Ett hälsoärende håller samman vårddokumentation från en eller flera relaterade individanpassade vårdprocesser. Vårddokumentation och remisser knyts till hälsoärendet. Remiss eller vårdbegäran kan komma från BB/förlossning, neonatalavdelning, BHV inom eller utanför den egna regionen eller barnets vårdnadshavare.

Innan en anteckning skrivs eller remiss skickas säkerställ att aktuellt hälsoärende för barnhälsovård finns i *Patientlisten* 

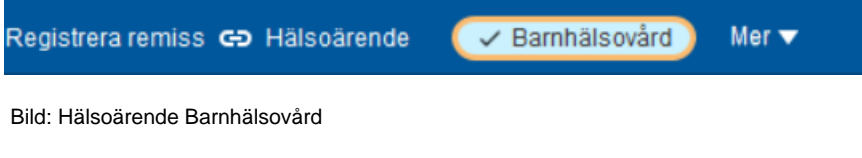

#### Att starta ett hälsoärende

Ett hälsoärende för barnhälsovård startas genom egen vårdbegäran eller via remiss. Manuellt start görs via Hälsoärendeöversikten.

 Klicka *Nytt*, välj därefter Barnhälsovård (som namn på hälsoäredendet) och aktuell remiss.

| Hälsoärenden<br>Visa hälsoärende med involvering från:<br>Mina enheter Min värdgivare Alla värdgiv | O Nytt | Visa patientinformation fran:<br>Mina enheter Min vardgivare A | lla vårdgivare     |                                                                                                    |
|----------------------------------------------------------------------------------------------------|--------|----------------------------------------------------------------|--------------------|----------------------------------------------------------------------------------------------------|
| Kroniska (Visar 0 av 0)                                                                            | v.     | Sammanfattning Hälsoärende                                     | (Mis vardgivare) 🔿 | Förlopp (Mn varopvare                                                                                             |
| Andra pågående (Visar 3 av 3)                                                                      |        | Sőkorsak 🕐 💿                                                   | 1.000              | O Kommande                                                                                                    |
| Avslutade (Visar 4 av 4)                                                                           | . w.   | Inskrivningsorsak (345)                                        |                    | Hembrack - ordmärt boende - Björknäs Näloccentral                                                                 |
| Makalerade (Visar 0 av 0)                                                                          | ~      | Aktuell 00                                                     | -                  | 2024-09-24                                                                                                    |
|                                                                                                    |        | Bedömning 🖸 😳                                                  |                    | Bestksanteckning                                                                                                  |
|                                                                                                    |        | Planering ① ③                                                  |                    | Lakare, Barnhälsovärden Ejörimäs ho                                                                               |
|                                                                                                    |        |                                                                |                    | 2024-09-19     Mattagningsbezäk - Björknits hälascentral, Planerad                                                |
|                                                                                                    |        |                                                                |                    | 0 2024-09-17                                                                                                    |
|                                                                                                    |        |                                                                |                    | Barnhillisovård äteröppnat     Läkare, Barnhillisovärden Björknäs hc                                              |
|                                                                                                    |        |                                                                |                    | 0 2024-09-12                                                                                                    |
|                                                                                                    |        |                                                                |                    | Barnhäisoviird avslutat     Likane, Barnhäisoviirden Rjöhlinks hc                                                 |
|                                                                                                    |        |                                                                |                    | <ul> <li>Halsovårende Barmhälsovård skapat</li> <li>Spassioterska, Barmmorskamottagningen Björiniks no</li> </ul> |
|                                                                                                    |        | 1                                                              |                    | 0 2024-09-05                                                                                                    |
|                                                                                                    |        |                                                                |                    | Remiss skickad til Banmorskemottagningen Björknäs hc<br>Päglende, Förbssningen Gältivare sjukhus                  |

Bild: Manuell start av hälsoärende via Hälsoärendeöversikten

### Hälsoärende när barn byter barnhälsovård

Hälsoärendet ska inte avslutas vid byte av Barnhälsovårdsenhet/BVC inom region Norrbotten.

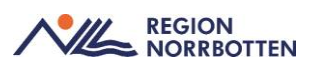

### Avsluta ett hälsoärende

Hälsoärendet ska avslutas när kontakten med barnhälsovården avslutas, till exempel när elevhälsan övertar ansvaret eller när barnet flyttar till annan region.

### Återöppna hälsoärende

Är det så att ett hälsoärende är avslutat kan detta återöppnas, detta genom att ta fram *Avslutade* hälsoärenden, markera aktuellt hälsoärende och klicka på knappen *Återöppna*. Det går alltså inte att skapa ett helt nytt hälsoärende Barnhälsovård.

| Halsoarendeoversikt 20 00000 2000 100 100 100 |        |                                  |                  |           |
|-----------------------------------------------|--------|----------------------------------|------------------|-----------|
| Hälsoärenden                                  | Nytt   | Visa patientinformation frân:    |                  | $\frown$  |
| Visa hälsoärende med involvering från:        |        | Mina enheter Min vårdgivare Alla | vårdgivare       | Återöppna |
| Mina enheter Min vårdgivare Alla vårdgivare   |        |                                  |                  |           |
| Kroniska (Visar 0 av 0)                       | ~      | Sammanfattning Hälsoärende       | Min vårdgivare 🕂 |           |
| Andra pågående (Visar 0 av 0)                 | ~      | Inskrivningsorsak 🛈 🕙            |                  |           |
| Avslutade (Visar 1 av 1)                      | ^      | Aktuellt 10-19                   |                  |           |
| Barnhälsovård 2024                            | -10-03 | Bedömning () ()                  |                  |           |
| Barnhälsovården Stadsvikens hc                |        | Planering 🛈 🕙                    |                  |           |
| Makulerade (Visar 0 av 0)                     | ~      |                                  |                  |           |
|                                               |        |                                  |                  |           |
|                                               |        | 1                                |                  |           |

Bild: Återöppna ett tidigare avslutat hälsoärende

### Hälsoärendeöversikt

I *Hälsoärendeöversikten* kan man följa barnets olika hälsoärenden. I hälsoärende barnhälsovård kommer besöksanteckningar och remisser skickade av barnhälsovården samlas.

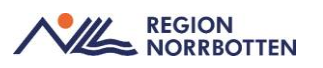

# Inskrivning Barnhälsovården

Nedan beskrives flödet i Cosmic vid inskrivning av barn inom barnhälsovården.

Remiss från BB eller NEO sänds direkt till barnhälsovården på hälsocentral/vårdcentral som avser att att ha barnhälsovårdsansvaret.

Barnhälsovården ser remissen i funktionen *Inkommande remisser*. Remissen bedöms, accepteras och vårdåtagandet går över till BHV. Barnet kan även skrivas in på egen vårdbegäran om det är ett barn som kommer utan remiss.

Förlossningsvården kan läsas i barnets journal och dessa uppgifter ska inte dokumenteras på nytt när barnet skrivs in på BHV.

### Att göra vid inskrivning

- 1. Bedöm och Acceptera den inkommande remissen eller skapa en privat vårdbegäran via registrera remiss, du ska även där bedöma och acceptera.
- Skapa Hälsoärende Barnhälsovård (om inte befintligt finns). För mer information, se rubrik Hälsoärende barnhälsovård. Koppla Hälsoärendet till remissen eller den privata vårdbegäran.
- 3. Boka in barnet i tidboken. Se bilaga 3. Antingen via remiss eller Skapa privat vårdbegäran (s.11).
- Registrera ankomst i Besökslistan (Anlänt, pågående eller slutförd). Minst *Anlänt* måste vara vald för att Journalanteckning ska kunna skrivas.
- 5. Uppdatera informationen i Patientkortet.
- 6. Skriv i Basdata.
- 7. Lägg upp barnet i *Anslutningsöversikten*. Välj aktuell hälsocentral och team barnet tillhör. Se bilaga 1.
- 8. Efter slutfört besök skriv Journalanteckning, se rubrik *Vårddokumenation i journalen*.

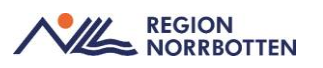

### Hembesök

Arbetsdokumentet för hembesök, se separat dokument *Checklista: hembesök BH*V finns som hjälpmedel vid hembesöket. Denna information ska föras över till Cosmic av sjuksköterskan som gjort hembesöket.

För att hembesöket ska kopplas till statistiken ska följande val väljas undet funktionen *Boka eller omboka vårdåtgärd* 

Vårdtjänsten: BHV-kontroll-hembesök-nyfödd

Kontakttyp: Hembesök-ordinärt boende

#### Registrering av vårdkontakter

Vyn *Besökslista* används för att se och hantera vårdkontakter. Man kan ändra en vårdkontakts status genom att välja ett alternativ i Status. I vyn *Vårdkontakt- och efterregistrering* hanterar du registreringar av vårdkontakter för öppenvårdsbesök som till exempel kontaktregistrering av enskilda vårdkontakter, gruppbesök, patientavgifter och uteblivna besök. För vidare beskrivning se lathund, bilaga 4.

#### Basdata

Information i *Basdata* avser barnet och här dokumenteras information som sällan ändras. Informationen ska vara relevant för behörig vårdpersonal att få kännedom om och beskrivas på en övergripande nivå. Fördjupad information finns i kronologisk journal.

All vårdpersonal som har kontakt med vårdtagare har ansvar att ta del av, tillföra och uppdatera information i *Basdata*.

Om det finns Heriditet skall detta alltid föras in i Basdata under *Hereditet*. Skriv endast in den hereditet som finns.

Det finns behov inom barnhälsovården att även dokumentera information gällande vårdnadshavare. Detta dokumenteras under *Aspekter att beakta vid kommunikation, familjesituation* och *social situation*. Det är viktigt att det framgår vad som avser vårdnadshavare.

#### Skyddade personuppgifter

Det är av största vikt att information som kan röja ett barns identitet vid skyddade personuppgifter inte dokumenteras i *Basdata*, en sådan uppgift kan till exempel vara namn på förskola.

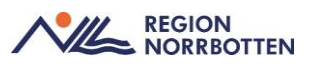

#### Allmänt

Under *Aspekter att beakta vid kommunikation* dokumenteras om barnet har en syn- och/eller hörselnedsättning eller om vårdnadshavare har behov av stöd vid kommunikation se hjälptext.

#### Socialt

Sökorden *social situation* och *familjesituation* används för information gällande vårdnadshavare. Sökordet sysselsättning används för att dokumentera om barnet går på förskola.

| Socialt                                             | 100                    |
|-----------------------------------------------------|------------------------|
| Civilstånd                                          |                        |
| Familjesituation                                    | 2024-09-06 14:29, LL 💋 |
| Bor tillsammans med mamma och pappa. Mamma          | arbetar i vården.      |
| Pappa arbetar i skogen och är borta större delen av | veckorna.              |
| Boende                                              | 2024-09-06 14:29, LL 🧭 |
| Ordinärt boende                                     |                        |
| Annan vistelseplats än boende                       |                        |
| Utbildningsnivå                                     |                        |
| Sysselsättning                                      | 2024-09-06 14:29, LL 💋 |
| Går i förskola                                      |                        |
| Social situation                                    |                        |
| Stöd och insatser i hemmet                          |                        |

Bild: Basdata- Socialt, ex på dokumentation

#### Viktig medicinsk information

Under *vaccinering, som ej dokumenteras i vaccinationslistan* dokumenteras vaccinationer som givits men som inte finns i barnets journal. Kan vara vaccin som är givet i annat land där journalkopia kan visas. Finns ingen muntlig eller skriftlig uppgift om given vaccination *dokumenteras Ingen* känd vaccination. Här anges även om barnet är ovaccinerat.

| Viktig medicinsk information                            | 1              |
|---------------------------------------------------------|----------------|
| Livshotande överkänslighet, som ej ingår i uppmärksamh  | etsinformati   |
| Övrig överkänslighet, som ej ingår i uppmärksamhetsinfo | rmationen      |
| Smitta, som ej ingår i uppmärksamhetsinformationen      |                |
| Vaccinering, som ej dokumenteras i vaccinationslista    | Idag 13:37, KA |
| Främmande kropp                                         |                |
| Implantat, som ej ingår i uppmärksamhetsinformationen   |                |

Bild: Basdata- Viktig medicinsk information, ex på dokumentation

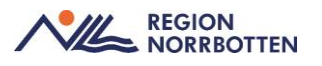

#### Samtycke

Samtycke för BHVQ- register (är inte aktuellt i Region Norrbotten för tillfälle, då vi inte är ansluta till registret).

| Samtycke                                        | 8              |
|-------------------------------------------------|----------------|
| Samtycke, forskningsstudie                      |                |
| Samtycke, annat - specificera                   |                |
| Information om register givet - specificera     |                |
| Ej lämnat samtycke - specificera                |                |
| Återkallande av samtycke, forskningsstudie      |                |
| Äterkallande av samtycke, annat - specificera   |                |
| Avsäger sig deltagande i register - specificera | Idag 13:18, KA |
| 2024-05-03 13:19                                |                |
| BHVQ                                            |                |

Bild: Basdata- Samtycke, ex på dokumentation

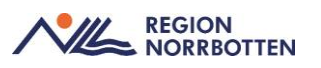

# Vårddokumentation i journalen

### Besöksanteckning barnhälsovård

Under funktion Journal och Ny anteckning finns Besöksanteckning, barnhälsovård i listan under mallar. Denna journalmall innehåller övergripande sökord som återfinns i alla mallar i Cosmic. För barnhälsovården betyder det att det finns sökord som inte är relevanta att dokumentera under. Övergripande sökord för barnhälsovården återfinns under huvudsökordet Vårdkontaktorsak barnhälsovård. Mer detaljerad information kring detta huvudsökord med underliggande sökord kommer längre ner i rutinen.

| M | all ( | D                                 |
|---|-------|-----------------------------------|
| E | lesök | santeckning, barnhälsovård 👻      |
|   | Allr  | männa uppgifter                   |
| • | Vår   | dkontaktsuppgifter 🕒              |
|   | 0     | Kontakttyp                        |
|   | 0     | Vårdkontaktsorsak barnhälsovård   |
|   |       | Barnhälsovård - information       |
|   |       | Nutrition                         |
|   |       | Eliminationsanamnes               |
|   |       | Barnets kommunikation och samspel |
|   |       | Sömnanamnes                       |
|   |       | Levnadsvanor i barnets närhet     |
|   |       | Barnets levnadsvanor              |
|   |       | Psykomotorisk utveckling          |
|   |       | Somatiskt status                  |
|   |       | Tillväxt                          |
|   |       | Åtgärder                          |
|   |       | Komplettering barnhälsovårdsbesök |

Bild: Sökord Vårdkontaktsorsak barnhälsovård

Besöksanteckning barnhälsovård innehåller de åldersrelaterade besöken. Val av ålder i *Vårdkontaktorsak* öppnar en underliggande struktur med relevanta sökord för respektive ålder.

För att lättare navigera i *Besöksanteckning, barnhälsovård* efter att man valt ett sökord kan man istället för att scrolla genom hela mallen gå till vänstermenyn och välja det sökord man vill dokumentera på.

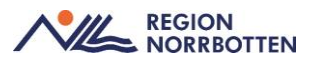

Den orangea pricken visar att sökordet är obligatoriskt, ex *Diagnos och åtgärdskod* är ett obligatoriskt sökord som måste fyllas i innan anteckning kan signeras.

Nedan finns en förklaring av aktuella sökord för barnhälsovården.

#### Allmänna uppgifter

Här dokumenteras tolk och uppgiftslämnare.

#### Vårdkontaktsuppgifter

Kontakttyp

١

Dokumentera på vilket sätt som kontakten sker, välj under *Kontakttyp* t.ex. Mottagningsbesök, Hembesök eller Digitalt besök. Observera att vid teambesök väljs Mottagningsbesök.

Vårdkontaktorsak barnhälsovård

Välj aktuellt hälsobesök utifrån ålder.

Beroende på val av ålder kommer det upp dynamiska sökord som har betydelse för det den ålder man valt.

| Välj                                                                                                    |     |
|----------------------------------------------------------------------------------------------------|-----|
| Mottagningsbesök                                                                                                    |     |
| Hembesök - ordinärt boende                                                                                                    |     |
| Hembesök - särskilt boende                                                                                                    |     |
| Hembesök - bostad med särskild service                                                                                                    |     |
| Öppenvårdsbesök - Annan plats                                                                                                    |     |
| Hemsjukvårdsbesök                                                                                                    |     |
|                                                                                                    |     |
| Distansbesök - skriftlig                                                                                                    |     |
| Distansbesök - skriftlig<br>Distansbesök - telefon<br>årdkontaktsorsak barnhälsovård                                                                                                    | 0/2 |
| Distansbesök - skriftlig<br>Distansbesök - talafon<br>årdkontaktsorsak barnhälsovård<br>Välj                                                                                                    | 0/2 |
| Distansbesök - skriftlig<br>Distansbesök - talafon<br>Årdkontaktsorsak barnhälsovård<br>/älj<br>Hälsobesök hembesök 1 vecka                                                                                                   | 0/2 |
| Distansbesök - skriftlig<br>Distansbesök - talafon<br>ändkontaktsorsak barnhälsovård<br>/älj<br>/älj<br>Hälsobesök hembesök 1 vecka<br>Hälsobesök 1-3 veckor                                                                  | 0/2 |
| Distansbesök - skriftlig<br>Distansbesök - telefon<br>årdkontaktsorsak barnhälsovård<br>/älj<br>Hälsobesök hembesök 1 vecka<br>Hälsobesök 1-3 veckor<br>Hälsobesök 4 veckor                                                   | 0/2 |
| Distansbesök - skriftlig<br>Distansbesök - telefon<br>Ardkontaktsorsak barnhälsovård<br>//älj<br>Hälsobesök hembesök 1 vecka<br>Hälsobesök 1-3 veckor<br>Hälsobesök 4 veckor<br>Hälsobesök 4 veckor                           | 0/2 |
| Distansbesök - skriftlig<br>Distansbesök - telafon<br>Årdkontaktsorsak barnhälsovård<br>//äl]<br>Hälsobesök hembesök 1 vecka<br>Hälsobesök 4 veckor<br>Hälsobesök 4-8 veckor<br>Hälsobesök 4-8 mänder                         | 0/2 |
| Distansbesök - skriftlig<br>Distansbesök - talafon<br>Årdkontaktsorsak barnhälsovård<br>/älj<br>Hälsobesök hembesök 1 vecka<br>Hälsobesök 4 veckor<br>Hälsobesök 6-8 veckor<br>Hälsobesök 3-5 månader<br>Hälsobesök 6 månader | 0/2 |
| Distansbesök - skriftlig<br>Distansbesök - telefon<br>Årdkontaktsorsak barnhälsovård<br>/älj<br>Hälsobesök hembesök 1 vecka<br>Hälsobesök 4 veckor<br>Hälsobesök 6-8 veckor<br>Hälsobesök 3-5 mänader<br>Hälsobesök 6 månader | 0/2 |

Bild: Vårdkontaktsuppgifter samt Vårdkontaktsorsak barnhälsovård

#### Barnhälsovård information

Här anges ämnen och information ni samtalat om. Hälsosamtalet och informationen utformas utifrån obligatorisk information, behov och familjens önskemål. Dessa sökord är återkommande vid varje vårdkontaktorsak och

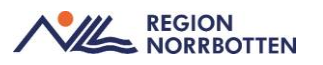

dokumenteras löpande utifrån relevans och behov. Till exempel säkerhet och skakvåld, BHV-programmet och munhälsa, avvikande vaccinationsschema.

• *Riskfyllda sedvänjor:* Här dokumenteras det hälsosamtal som vårdnadshavare fått angående till ex. omskärelse och könsstympning.

#### Nutrition

Sökordet nutrition finns med i alla hälsobesök. För att amningsuppgifter (tom 12 månaders ålder) ska kunna rapporteras till BHVQ och Socialstyrelsen svara på frågorna i Cosmic angående nutrition (se nedan).

- *Bröstmjölk:* Inkluderar amning, urpumpad bröstmjölk och donatorbröstmjölk.
- *Pyttesmå smakprover:* Den lilla mängden av annan kost, motsvarande ungefär ett kryddmått (1 ml), som barnet kan få med en sked eller på fingret. Pyttesmå smakprov är i så små mängder att de inte konkurrerar med amningen.
- *Annan kost:* Inkluderar bröstmjölksersättning (inkl. hydrolyserad bröstmjölksersättning), välling, vatten, drycker och annan föda.
- *Första tillfälle annan kost:* Datum/uppskattat datum för första tillfälle då barnet fått annan kost (inkl. vårdtid förloss-ning/BB/nyföddhetsavdelning).
- *Amning:* Amningsanamnes och amningsstatus genomförs vid första hembesöket eller första besöket på BVC. Även senare under amningsperioden, om Vårdnadshavarna påtalar svårigheter med amningen.

#### Eliminationsanamnes

Insatser för goda urin- och avföringsvanor. Information om goda toalettvanor ska ges senast vid 10 månaders ålder.

Barnets kommunikation och samspel

Dokumentera de samtal som genomförts avseende barnets kommunikation och samspel.

Sömnanamnes

Dokumentera sömnmönster och sömnvanor

Levnadsvanor i barns närhet

Alkohol- droger och nikotin i barns närhet.

Vid 0-4v, 8 mån, 18 månader och 4 år ska rökning i barns närhet fyllas i.

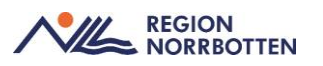

### Barnsäkert

Finns tillgänglig för de regioner som använder modellen. Region Norrbotten använder inte modellen i dagsläget. Åtgärder dokumenteras under sökordet åtgärder. BarnSäkert fråga om våldsutsatthet dokumenteras under komponenten *Våldsutsatthet* och dess underliggande sökordstruktur.

• Sökorden speglas inte till 1177.

#### Psykomotorisk utveckling

Detta sökord återfinns enbart vid åldrar där utvecklingsbedömning genomförs

 Språkscreening 2,5 år: Under sökorder Psykomotorisk utveckling språkscreening 2,5 år dokumenteras utfall på språkscreeningen. Om allt är bra behöver inte arbetsbladet sparas. Är det avvikande, beskriv noggrant i kommentarrutan vilka delar som är avvikande. Om barnet inte medverkar, klicka inte i Normalfynd eller Avvikande, utan kommentera i rutan t.ex. medverkar ej.

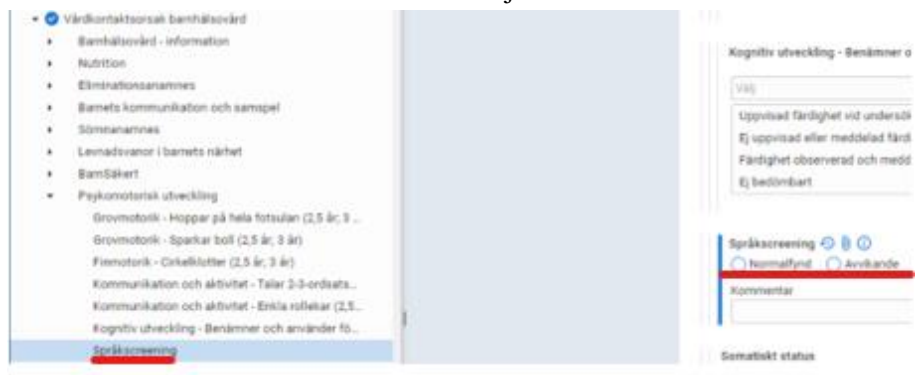

Bild: Psykomotorisk utveckling-Språkcreening

• *Språkbedömning 4 år:* dokumentera under sökord Psykomotorisk utveckling- Sammansatt bedömning, psykomotorisk bedömning.

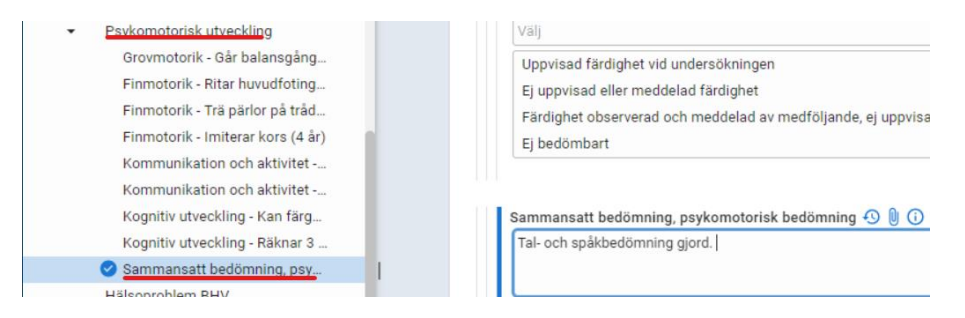

Bild: Psykomotorisk utveckling-Sammansatt bedömning, psykomotorisk bedömning

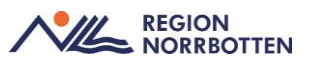

#### Somatisk status

Detta sökord finns med vid varje besök och kan användas av både BHVläkare och BHV-sjuksköterska. Här dokumneteras syn- och hörselkontroll vid 4 år.

- *Hälsobesök 4 år syn och hörsel:* Dokumentation av syn och hörsel görs under sökordet *Somatiskt status*.
  - *Syn kontroll:* Synskärpa beskrivs med ett numeriskt värde t. ex. 1,0.
  - *Synprövning:* kontroll avser bedömning normalfynd/av-vikande (ifylles av läkare).

| <ul> <li>Normalfynd</li> </ul> | Avvikande                     | Rensa                     |
|--------------------------------|-------------------------------|---------------------------|
| Kliniskt fynd som              | bedöms normalt                | , utifrån exempelvis ålde |
| Synprövning väns               | ster öga, kontroll            |                           |
| <ul> <li>Normalfynd</li> </ul> | <ul> <li>Avvikande</li> </ul> | Rensa                     |
| Kliniskt fynd som              | bedöms normalt                | , utifrån exempelvis ålde |
|                                |                               |                           |
| Synskärpa, höger               |                               |                           |
| 1,0                            |                               |                           |
| Kommentar                      |                               |                           |
|                                |                               |                           |
|                                |                               |                           |
| Synskärpa, vänst               | er                            |                           |
| 1,0                            |                               |                           |
|                                |                               |                           |
| Kommentar                      |                               |                           |

Bild: Synprövning

• *Hörsel kontroll:* Avser bedömning av normalfynd/avvikande.Värden för frekvens och decibel dokumenteras i underliggande dynamik för höger respektive vänster öra.

### Tillväxt

Här dokumenteras tillväxt.

Barn vägs och mäts enligt Rikshandbokens rekommendationer.

Fyll i sökorden Kroppslängd, Kroppsvikt och Huvudomfång. Spara uppgifterna. Fyll i Body Mass Index (BMI). För över vikt och längd genom att klicka på "klockorna", då räknas BMI ut.

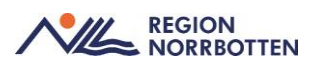

| invart        |           |                |             |
|---------------|-----------|----------------|-------------|
| Kroppslängd   |           |                |             |
| Längd         |           |                |             |
| 01            |           |                |             |
| Kroppsvikt    |           |                |             |
| Vikt          | Kläder    |                |             |
| k             |           | *              |             |
|               |           |                |             |
| Kommentar     |           |                |             |
|               |           |                |             |
|               |           |                |             |
|               |           |                |             |
| Body Mass Inc | Jex (BMI) |                |             |
| Vikt          |           | $\frown$       |             |
| k             | j         | ④ 3 kg 2024-0  | 9-26 11:55  |
| Längd         |           | 1 1            |             |
|               |           | () 58 cm, 2024 | 09-26 11:55 |
|               | 3         |                |             |
| ene (eody Mar | IS INDEX) | $\sim$         |             |
|               | 2 CT 100  |                |             |

Bild: Sökordet tillväxt med underliggande sökord

• *Efterregistrering av tillväxtkurva:* Det är endast vid efterregistrering som *journaltabell -Tillväxtkurva används*. Kan även användas för att registrera föräldralängd och på förekommen anledning vikt och huvudomfång. Se bilaga 5.

#### Åtgärder

Åtgärder gällande barnhälsovård hanteras under Vårdkontaktorsak barnhälsovård.

- Den första kolumnen, som är ljusgrön, beskriver insatserna som ska ges till alla.
- Den andra kolumnen, som är mellangrön, beskriver insatser som ska ges till alla vid behov.
- Den tredje kolumnen beskriver ytterligare insatser för barn och föräldrar, till exempel remiss till annan vårdgivare, kontakt med socialtjänst, förskola eller Migrationsverket.

#### Kompletterande besök

När ett besök i det ordinarie programmet behöver kompletteras väljs samma Hälsobesök under *Vårdkontaktorsak barnhälsovård*. Här dokumenteras de kompletterande åtgärderna t.ex. ny syn- eller hörselkontroll efter besök 4 år eller ny bedömning psykomotorisk utveckling.

#### Hälsobesök extra

Hälsobesök extra är ett mellangrönt besök enligt Rikshandboken, det är ett besök där ett specifikt behov har uppkommit som barnhälsovården behöver följa upp. Dokumentera sedan under kompletterande barnhälsovårdsbesök. Detta väljs under *Vårdkontaktsorsak* 

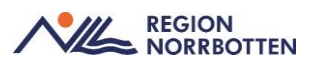

### Våldsutsatthet

Om det inte förekommer våld, klicka på Nej och kommentera med hjälp av "pratbubblan" ex. "VH1 tillfrågad om våld enligt rutin".

Om det framkommer att det finns våld i nära relation, klicka Ja eller Misstanke om. Då kommer ett nytt fält med fysiskt, psykiskt och sexuellt våld, använde Inte dessa fält. Vid våld i nära relation upprättas orosanmälan. Orosanmälan ska dokumenteras under *Orosanmälan barn som riskerar att fara illa*, enligt SoL under Åtgärder.

#### Levnadsvanor

*Levnadsvanor* handlar om patientens egna levnadsvanor, t.ex. tobak, alkohol och spelvanor. Ej aktuellt inom barnhälsovården.

#### Anamnes

Under *Anamnes* dokumenteras aktuellt, tidigare bedömningar och vårdåtgärder, hereditet och första barn till någon av vårdnadshavarna samt rökning under graviditet. Anamnesuppgifter dokumenteras vid första besöket och därefter endast om ny information tillkommit.

#### Åtgärd

*Under Anmälan Lag och förordning* finns undersökordet *Orosanmälan barn som riskerar att fara illa, enl SoL* där dokumentation om anmälningar kan skrivas. Sökordet är skyddat för spegling mot 1177.

Här dokumenteras de åtgärder som är gjorda i samband med en orosanmälan. Gällande handläggning följ regionala rutiner <u>Barn som far illa -</u> <u>Vårdgivarwebb Region Norrbotten.</u>

För barnhälsovårdens del är det endast aktuellt att dokumentera anmälan om vårdskada enligt patientsäkerhetslagen. Här dokumenteras även diarienummer om sådant finns.

#### Planering

Här dokumenteras planering av nästa besök.

Diagnos och Åtgärdskoder

För att kunna signera en besöksanteckning krävs en diagnos och/ eller åtgärdskod.

- Diagnos kod:
  - Z001- Rutinmässig hälsoundersökning av barn utan besvär eller utan att diagnos registrerats

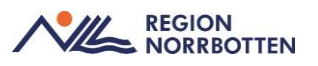

- Åtgärdskod (KVÅ):
  - AV119- Rutinmässig hälsoundersökning av barn, ex undersökningar inom barnhälsovården t.ex. 4-årskontrollen
- Vaccinationskoder ska även registreras

#### Administrativ information

All information gällande bokning som är viktig att beakta inklusive om- eller avbokning där orsaken är viktig att dokumentera.

### Telefonkontakt samt administrativ dokumentation

Journalmallen *Anteckning primärvård* används för dokumentation av samtal som inte motsvarar ett besök ex. rådgivning via telefon, min vård Norrbotten, 1177, SMS, administrativ dokumentation utan kontakt med patient, rondanteckningar och vid intern konsultation där patienten inte är närvarande.

Journalmallen *Anteckning, Rådgivning* där kan enklare rådgivning inom barnhälsovården dokumenteras, t.ex. bedömningar och rådgivningar via telefon, TeleQ, Min Vård Norrbotten. Den innefattar förre sökord än besäksanteckning, primärvård.

För mer information om val av journalmall vid telefonkontakt ta del av framtagen rutin <u>Vårddokumentation i Cosmic för primärvården (nll.se)</u>

#### Telefonanteckning kopplade till Hälsoärende barnhälsovård

Vid dokumentation som ingår I barnhälsovården ska Hälsoärendet var aktiverat med en bock. De anteckningar som inte ingår i Barnhälsovården, t.ex. sjukvårdsrådgivning ska inte vara kopplade till hälsoärende barnhälsovård.

#### Skapa ny vårdkontakt

Vid kontakt med vårdnadshavare som t.ex. önskar receptförnyelse eller rådgivning via telefon, 1177 eller Min vård Norrbotten måste en ny vårdkontakt skapas för att en journalanteckning ska kunna skrivas. Det görs enligt anvisning nedan:

- Gå in via Meny-> Journal
- Välj, Ny anteckning
- Mall, välj aktuell Journalmall.
- Öppna upp listrutan under *Vårdkontakt* och klicka på + *Ny vårdkontakt*.

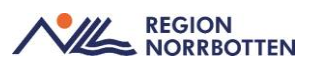

#### • Fönstret Ny kontakt öppnas, se bild.

| Ny kontakt                  |                                                       | × |
|-----------------------------|-------------------------------------------------------|---|
| Remiss:                     | Remiss Sökorsak                                       |   |
|                             | (Ingen) T                                             | i |
| Typ av vårdkontakt:*        | Kontakt - telefon                                     | • |
| Vårdkontaktsdatum:*         | 2024-11-22 🛊 🔛 14:45 🛊                                |   |
| Medicinskt ansvarig enhet:* | Stadsvikens hälsocentral                              | • |
| Vårdande enhet:*            | Barnhälsovården Stadsvikens hc                        | • |
| Vårdpersonal:               | Sköterska570 Skötsson570, Skoterska570, Sjuksköterska | • |
|                             |                                                       |   |
|                             |                                                       |   |
|                             | Spara Avbryt                                          |   |

Bild: Ny kontakt vid telefonkontakt

- Fyll EJ i Remiss eller Sökorsak
- Under Typ av vårdkontakt välj aktuell Kontakttyp
- Kontrollera Vårdkontaktsdatum
- Klicka sedan på Spara

Vid dokumentation som handlar om ett tidigare bokat besök ska vårdkontakten som användes vid besöket väljas i samband med att journalanteckningen skrivs.

#### Ändra status på ej Bokade besök

När vårdkontakten är skapad likt ovan skapas ingen *Ny privat vårdbegäran*. Vid kontakt med vårdnadshavare via telefon, 1177 och Min vård norrbotten behöver en ny vårdkontakt skapas. När vårdkontakten är skapad och journalanteckning är skriven behöver statusen på besöket uppdateras i Besökslistan från *Anlänt* till *Utförd*.

# EPDS (Edingburg Postnatal Depression Scale)

Alla som har fött barn ska erbjudas ett enskilt föräldrasamtal inklusive screening med EPDS då barnet är 6–8 veckor. För icke-födande föräldrar används EPDS på indikation, exempelvis om tecken på psykisk ohälsa framkommer vid enskilt föräldrasamtal då barnet är 3–5 månader. För rutin EPDS, se separat rutin *EPDS för BHV i Cosmic* 

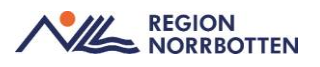

# Remisshantering

Hänvisar till regionalt dokument för hantering av remisser <u>Remisshantering</u> <u>Cosmic (nll.se)</u>.

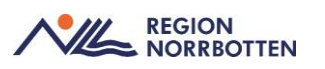

### Byte av BHV

I den mån det är möjligt ska mottagande BHV/HC kontaktas och överföring av journal och information ska ske på lämpligt sätt enligt regionala rutiner och riktlinjer.

När ett barn byter Barnhälsovårdsenhet/BHV inom regionen behöver en remiss skrivas till det nya Barnhälsovårdsenhet/BHV. Remissen ställs till ansvarig barnhälsovård som vårdnadshavarna önskar. Hälsoärendet ska inte avslutas vid byte av BHV. Viktigt att remissen knyts till pågående hälsoärende Barnhälsovård. Avsluta barnet i Anslutningsöversikten. Byter barnet till enannan region avslutas hälsoärendet.

# Utskrift av BHV journal

När en BHV journal ska skrivas ut efter begäran eller om barnet ska flyttas över till barnhälsovård utanför region Norrbotten.

I *Menyn*, välj *Skriv ut barnhälsovårdsjournal* och välj utskriftstyp och skriv kommentar till exempel "Mor önskar kopia, flyttat till annan region".

# Intyg - tillfällig föräldrapenning

Under *Meny-Journal-Ny blankett* återfinns blanketten för Tillfällig förädrapening.

Fyll i blanketten.

Blanketter som används ofta kan sparas som favoriter. Se bild nedan.

| O Journal: zu zzur 19-zusu nenry www.ews                                                                                                    |                                                                                                    | _0×             |
|----------------------------------------------------------------------------------------------------|----------------------------------------------------------------------------------------------------|-----------------|
| Journal: Blanketthibliotek @                                                                                                    |                                                                                                    |                 |
| Favoriter Intyg tiltbilig försktraperning Namn Verg tiltbilig försktraperning 7443-strys-for-tilfal Term Verg Isektmening PK 7443 för vida av b dag å För vida av b                                                                                                    | aponning PDE 81<br>T443-etys-for-886alg-foraidropenning.pdf<br>Sidewalgar<br>No lam from dag 8 Fibr hermård av Jam from dag 8 |                 |
| O Urval av blanketter 🛞 Alla blanketter                                                                                                    |                                                                                                    |                 |
| Sök                                                                                                    | Printe tegetaren Martine a                                                                                                    |                 |
| Pensikringskassan (19)     Abdestrapetuiski jittande bilak     Mityo mrandalel     Mityo mrandalel |                                                                                                    |                 |
|                                                                                                    |                                                                                                    | Fyll i blankett |

Bild: Skapa favoriter för blanketter

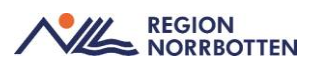

# Brev och övriga intyg

Intyg eller andra brev till patienten, dokumenteras i journalen.

 Välj Ny blankett längst ner till vänster i fönstret. Välj sedan Region Norrbotten och Brev angående patienten 1 sida eller annat önskat Brev.

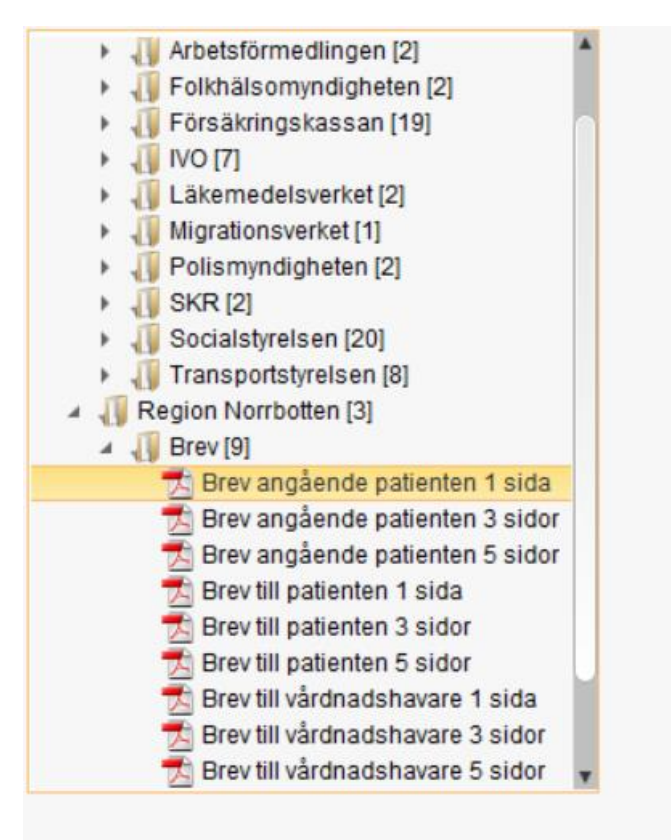

2. Välj Fyll i blankett nere i höger på sidan.

| Fyll i bl | ankett |
|-----------|--------|
|           | Stäng  |

Fyll i blanketten och avsluta med Signera.

Du kan även skriva ut intyget genom att klicka Skriv ut.

De sparade intygen finns under Journal/Blanketter och Enhetens blanketter

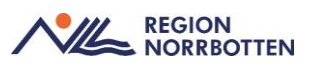

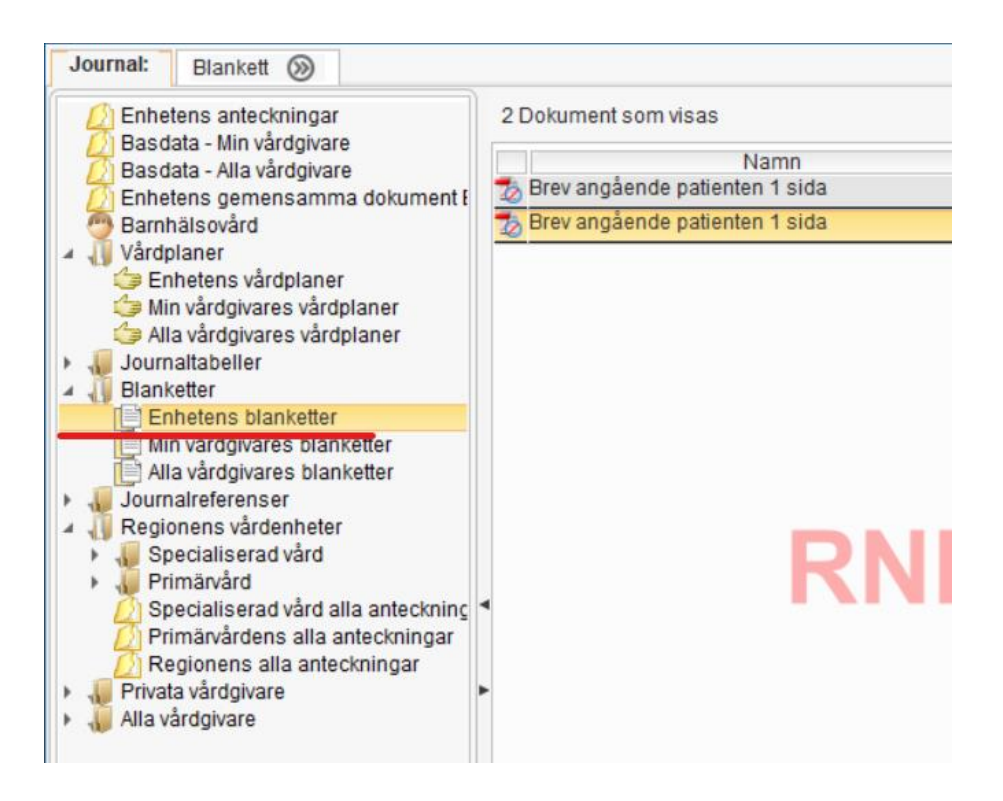

# När vårdnadshavare inte tar sitt barn till hälsobesök

När barnet är inbokat och inte kommer till det bokade besöket ska besöket registreras som *Utebliven*. Registrering sker i fönstret *Vårdkontakt- och efterregistrering* eller i *Besökslistan* genom att med högerklick välja alternativet Utebliven. När *Utebliven* väljs kommer en fråga om besöket ska åter till väntelista. Uteblivna vårdkontakter hanteras från vyn *Planerade vårdåtgärder* under fliken *Uteblivna vårdkontakter*. Använd journalmall *Administrativ anteckning* under *Administrativ information/bokningsinformation* dokumenteras det uteblivna besöket.

### Myndighetsrapportering

Region Norrbotten är inte ansluten till BHVQ i dagsläget. Det är viktigt att fasta val och vallistor i journalmallen *Besöksanteckning, barnhälsovård* används då de fångar nödvändiga data till BHVQ och andra myndighetsregister. I dagsläget finns ingen digital lösning för överföring av BHV-journal Cosmic till andra regioner eller till elevhälsa.

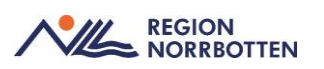

# Avsluta vårdåtagande i barnhälsovården

dam)

När barnet skrivs ut till skolhälsovården eller väljer att byta hälsocentral avslutas vårdåtagandet.

1. Öppna Inkommande remisser. Boka i rutan Visa (enligt bild ne-

| dan).                       |       |                                      |                                                                                          |                                  |   |           |                        |   |       |
|-----------------------------|-------|--------------------------------------|------------------------------------------------------------------------------------------|----------------------------------|---|-----------|------------------------|---|-------|
| O Inkommande remisser       |       |                                      |                                                                                          |                                  |   |           |                        | - | - 🗗 × |
| Visa vy för: 💿 Vald patient | O Alt | a patienter                          | Remissdatum fr.o.m: T.o.m:                                                               | Anvand filter:<br>(Inget filter) | • | Uppdatera | Gruppering:<br>(Ingen) | ۲ |       |
| Pamiastatus:                |       | Remierturer                          |                                                                                          | Spara som filter Ta bort filter  |   |           |                        |   |       |
| (1) Obedömd, (2) Bedömnin   | g p • | Vårdbegåran<br>Konsultationsremisser | O Makuta                                                                                 | (Alla i urval)                   | ٠ |           |                        |   |       |
| (Alla)                      | ٠     | Privata vårdbegäran                  | <ul> <li>SVF Standardiseral Vardforlopp</li> <li>M Kompletterande information</li> </ul> | (Alla)                           | ٠ |           |                        |   |       |
| Svarsstatus:<br>(Alla)      | ٠     | Visa 👔                               | <ul> <li>Betalningsförbindelse</li> <li>Uppföljning och dagar framåt</li> </ul>          | Remissmottagare:<br>(Alla)       | ٠ |           |                        |   |       |

2. Högerklicka på remissen som hör till *Barnhälsovården*, klicka därefter på *Hantera*.

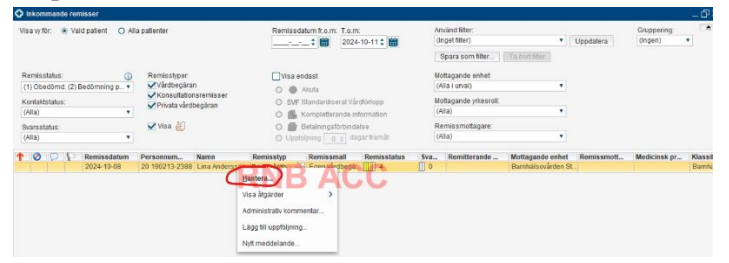

3. Fönstret *Hantera inkommande remisser* öppnas, välj *Avsluta*. (Se bild nedan).

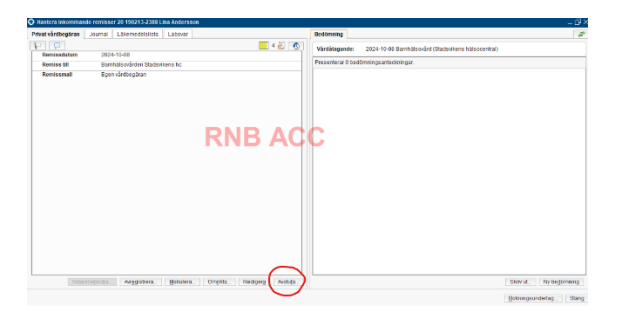

4. Fönstret *Avsluta remiss* öppnas, ange *Orsak*- Skriv in aktuell orsak. T.ex. Hälsoansvar tas över av elevhälsans medicinska insats, eller Hälsoansvar tas över av annan BHV.

| Avsluta remiss         |                                       | × |
|------------------------|---------------------------------------|---|
| Vill du avsluta remise | sen och stänga vårdåtagandet?         |   |
| Avslutsdatum:          | Orsak:                                |   |
| 2024-10-11 🗘 🛗         | Hälsoansvar tas över av elevhälsans 🔻 |   |
|                        | <u>J</u> a <u>N</u> ej                |   |

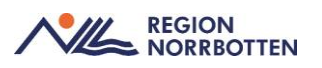

# Originaldokument från Sussa samverkan

DokumentID: <u>ARBGRP1112-1374266480-42</u>

DokumentID: <u>ARBGRP1112-1374266480-43</u>

DokumentID: <u>ARBGRP1112-1374266480-45</u>

DokumentID: <u>ARBGRP1112-1374266480-426</u>

DokumentID: <u>ARBGRP1112-1374266480-427</u>

DokumentID: <u>ARBGRP1112-1374266480-770</u>

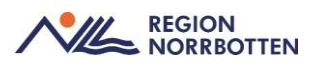

### Lathund: Anslutningsöversikten

1. Välj aktuell patient i Patientlisten.

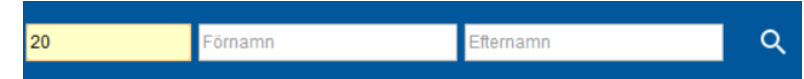

2. Från Meny välj Anslutningsöversikt och klicka på Ny anslutning.

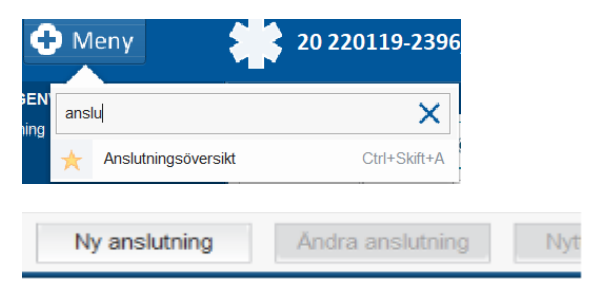

- 3. Fyll i uppgifterna i Skapa anslutning.
  - 1. Välj vårdformen: Barnhälsovård
  - 2. Välj endast team om ni vill fördela barnen efter färger på er enhet, alternativt välj utförande vårdpersonal. Är barnet inte fördelat i någon färg kan detta fördelas vid ett senare tillfälle. Klicka Spara.

| Skapa anslutning                                       |
|--------------------------------------------------------|
| Datum*<br>2024-09-11 * 🗰                               |
| Vårdform.*<br>Barnhälsovård                            |
| Medicinsit ansvarig enhet*<br>Stadsvikens hälsocentral |
| Medicinsit ansvarig vårdpersonal:<br>(Ingen)           |
| Klassificering."<br>Barn och ungdomars hälsa           |
| Vårdande enhet.<br>Barnhälsovården Stadsvikens hc      |
| Utförande värdpersonal:<br>(Ingen)                     |
| Team:<br>(Ingen)                                       |

4. När barnet finns på *Anslutningsöversikten* kan man i fritextfält tilläggsinformation dokumenteras, dubbelklicka på rutan för att dokumentera. Se bild för exempel

| Personnummer   | Namn          | Medicinskt ansvarig vår | Klassificering |                                                                            | Start uppehåll      | Anledning          | Team         |
|----------------|---------------|-------------------------|----------------|----------------------------------------------------------------------------|---------------------|--------------------|--------------|
| 20 220119-2396 | Henry Andrews |                         | Barn och ungd  | Vårdnadshavare tar                                                         |                     |                    |              |
|                |               |                         | RI             | Tilläggsinformation<br>Tilläggsinformation<br>Vårdnadshavare tar m<br>BVC. | ied journalkopior r | ned på första besö | ×<br>iket på |

5. Nu är barnet ansluten till Anslutningsöversikten

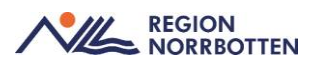

#### Lathund: Boka besök - en resurs, flera resurser, eller friboka

För mer information om bokning se rutin Bokning i Cosmic (nll.se)

1. Välj aktuell patient i Patientlisten

| 20     | Förnamn          | Efternamn | ۹ |
|--------|------------------|-----------|---|
| 1. M   | eny välj Tidbok. |           |   |
| 🕂 Meny | / 20 2201        | 1         |   |

| EN'<br>na | tidbo   | ok     |  |
|-----------|---------|--------|--|
|           | $\star$ | Tidbok |  |

2. För att boka besök till ett barn kan man välja att ta fram schema utifrån resurs eller vårdtjänst.

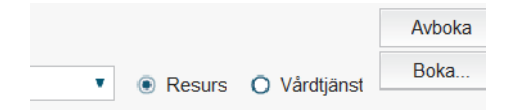

- 3. Välj de resurser du vill se schema för. För att välja flera resurser samtidigt håller du nere Ctrl och klickar på önskade resurser.
  - a. Markera en ledig tid i schemat, och håll ner knappen Ctrl för att markera nästa lediga tid hos respektive vårdgivare.
  - b. När du markerat alla tider klickar du på *Boka*. Bekräfta att tiderna ska överlappa varandra. Ange sedan aktuell kontaktinformation. Om möjligt väljer du en huvudvårdåtgärd och klickar på Spara.
  - c. Detta kan användas vid inbokning av teambesök t.ex. teambesök till läkare och sjuksköterska.

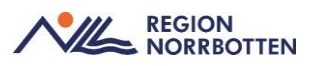

| Tidbok             |                                               |                                                                                                    |                                         |
|--------------------|-----------------------------------------------|----------------------------------------------------------------------------------------------------|-----------------------------------------|
| 2024-07-10 💠 🛗 👪 🕞 | 47 41 Idag 14 74 1.                           | 5 7 🔳 🍳 🔍 🕂                                                                                                    |                                         |
| Barn- och ur       | ngdomshabilitering Sunderby sjukhus           | <ul> <li>Joakin Nilsson, Sjuksköterska, Kent Karlsson, Läkare</li> </ul>                                                                                                    | <ul> <li>(Ingen resursgrupp)</li> </ul> |
| 07:00<br>08-00     | tsson, Läkare X Joakin Niisson, Sju<br>Läkare | Filter     Filter     Forker     Filter     Cleas Nilsson, Lakare     Cleas Nilsson, Lakare     Finip Jonsson, Undersköterska     Henrik Nordin, Fysioterapeut/Sjukgymnast     Ingegerd Sandström, Skötare psykiatri     Joakin Nilsson, Sjuksköterska     Karolina Holm, Kurator     Kurator     Kent Karlsson, Lakare | to 240                                  |

- 4. Välj tid genom att markera ledig tid i schemat. Högerklicka för att *Boka* eller välj *Boka* högt uppe till höger.
  - a. Friboka- Om du önskar göra en bokning på en tid som inte är schemalagd, eller om resursens tidbok inte innehåller den vårdtjänst du önskar använda, så kan du välja att friboka. Högerklicka på önskad tid och välj friboka.

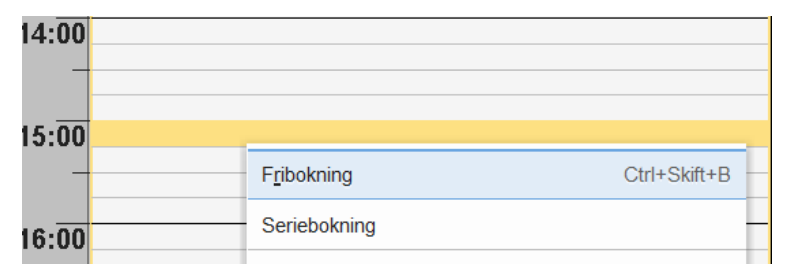

5. Under fliken *Planerade och bokade* kan du se barnets aktuella besök. Du bokar ett nytt besök under fliken *Ny*. Här anger du kontaktinformation för den nya bokningen. Klicka sedan Spara.

| Boka | Boka eller omboka vårdåtgärd: 20 190428-2389 Emma LS1 Fors |                     |            |                            |  |  |  |
|------|------------------------------------------------------------|---------------------|------------|----------------------------|--|--|--|
| Ny   | <u>P</u> lanerade och bo                                   | kade                |            |                            |  |  |  |
| BU   | Registrerad                                                | Bevakning / Bokning | Vårdtjänst | Vårdande enhe              |  |  |  |
| 1    | 2024-06-03 00:00                                           | 2024-06-30          | Besök      | Barnmedicinmottagningen Su |  |  |  |
|      |                                                            |                     |            | •                          |  |  |  |

6. Genom att högerklicka på bokat besök i *Tidboken*, kan du bland annat skriva ut kallelse för besöket.

| 389 Em | nma LS1 Fors - Besök       |   |
|--------|----------------------------|---|
|        | Öppna snabbokningsunderlag |   |
|        | Öppna bokningsunderlag     | E |
|        | Avboka                     | t |
|        | Omboka                     | t |
|        | Ändra tidsåtgång           | ŀ |
| _      | Skriv ut kallelsebrev      |   |
|        | Ändra bokningsinformation  | F |
|        |                            |   |

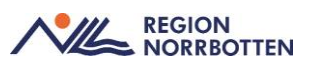

### Lathund: Skapa en färdig tidboksgrupp (till exempel vid teambesök)

Det går även att skapa en tidboksgrupp.

- 1. Välj aktuell patient i Patientlisten
- 2. Välj Meny och Tidboksgrupper.
- 3. Under Grupper välj Lägg Till.

| C Huboksgrupper                                                                                                    |                     |   | — L              |
|----------------------------------------------------------------------------------------------------|---------------------|---|------------------|
| Vy                                                                                                    | O Vårdijänstgrupper |   | Lagg till Ta bor |
| Latares65 Latason656, Latare     Latares67 Latason657, Latare     Latares68 Latason658, Latare     Latares60 Latason658, Latare     Latares70 Latason657, Latare     Latares70 Latason657, Latare     Latares71 Latason577, Latare     Latares75 Latason575, Latare     Latares75 Latason575, Latare     Latares75 Latason575, Latare     Latares75 Latason575, Latare     Latares75 Latason575, Latare | RNB ACC             | ļ |                  |
|                                                                                                    |                     |   | - Gruppmedlemmar |
| Lokaler<br>I Gyn/reidoskopirum Stadsvikens hc<br>I Operationsrum Stadsvikens hc                                                                                                    |                     |   |                  |

### 4.

- a. Klicka i den personal (läkare och sjuksköterska) och eventuellt utrustning och lokaler du behöver i din tidboksgrupp.
- b. Lägg till och

Spara.

| Lägg till Ta bort |
|-------------------|
| *                 |
|                   |
|                   |

- 5. Gå sedan till Tidboken och välja aktuellt Resursgrupp.
- 6. Markera en ledig tid i schemat. Håll in CTRL.
  - a. Ange aktuell kontaktinfo.
  - b. Om huvudåtgärd måste väljas väljer vi Läkare.

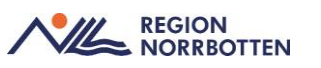

### Lathund: Registrering av besök

I *Meny* sök fram *Vårdkontakt- och efterregistrering*, här hanterar du registreringar av vårdkontakter för öppenvårdsbesök som till exempel kontaktregistrering av enskilda vårdkontakter, gruppbesök, patientavgifter och uteblivna besök. För att ha åtkomst till denna vy krävs behörighet då denna är kopplad till kassan.

För mer information se <u>Vårdkontakt och efterregistrering i Cosmic (nll.se)</u>.

1. Registrera besöket i funktion Vårdkontakt och efterregistrering.

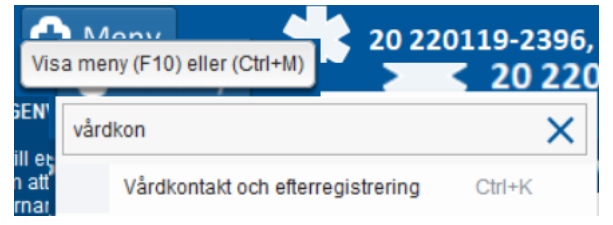

- 2. Uppdatera och välj aktuellt besök genom att dubbelklicka.
- 3. I högra spalten verifiera och fyll i det som saknas i kontaktregistreringen, klicka sedan Spara.

| 20 190428-23             | 89, Emma LS1          | l Fors,    | 5år 2m 🏻 🍄       | £ 🛏            |        |           |
|--------------------------|-----------------------|------------|------------------|----------------|--------|-----------|
| Vårdkontakt och efterre  | gistrering            |            |                  |                |        |           |
| Besöksdatum              |                       |            |                  |                |        |           |
| 2024-07-10 🛊 🛗 Idag      |                       |            |                  |                |        |           |
| Vårdande enhet: Barn- og | ch ungdomshabiliterin | g Sunderby | / sjukhus 🔻      |                |        | Uppdatera |
| 🖉 Besök (2) 🖉 Patie      | entens besök Kv       | vittolista |                  |                |        |           |
| Tid                      | Personnummer          | Namn       | Vårdande enhet   | Vårdpersonal   | Status | Тур       |
| 13:00                    | 20 190428-2389        | 🛃 Em       | Barn- och ungdom | Sköterska57 Sk | Bokad  | Motta     |
| 08:52                    | 20 220119-2396        | 🔒 Hen      | Barn- och ungdom | Sköterska57 Sk | Utförd | Motta     |

- 4. Fyll i uppgifterna under betalregistrering. Detta är den avgift som patienten ska betala.
- 5. Nu är kontaktregistreringen genomförd och status på besöket ändras från *Bokad* till *Anlänt*.

| 🗘 Vår  | dkontakt och efterre                                             | gistrering     |       |                  |                 |        |       |  |  |  |
|--------|------------------------------------------------------------------|----------------|-------|------------------|-----------------|--------|-------|--|--|--|
| Besök  | Besöksdatum                                                      |                |       |                  |                 |        |       |  |  |  |
| 2024-0 | 2024-07-10 🗘 🗰 Idag                                              |                |       |                  |                 |        |       |  |  |  |
| Vårdar | Vårdande enhet: Barn- och ungdomshabilitering Sunderby sjukhus 🔻 |                |       |                  |                 |        |       |  |  |  |
| 🖉 Be   | 🖗 Besök (2) 🖉 Patientens besök Kvittolista                       |                |       |                  |                 |        |       |  |  |  |
|        | Tid                                                              | Personnummer   | Namn  | Vårdande enhet   | Vårdpersonal    | Status | Тур   |  |  |  |
| 8.     | 13:32                                                            | 20 190428-2389 | 📑 Em  | Barn- och ungdom | Sköterska57 Sk. | Anlänt | Motta |  |  |  |
|        | 08:52                                                            | 20 220119-2396 | 👌 Hen | Barn- och ungdom | Sköterska57 Sk  | Otiora | Motta |  |  |  |

6. Funktionen *Besökslista* används för att se och hantera vårdkontakter.

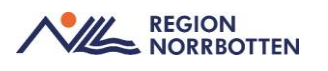

### Lathund: Efterregistrering av tillväxtkurva

**I Cosmic-** Sök upp aktuellt barn i patientlisten. Skriv personnummer och klicka Enter.

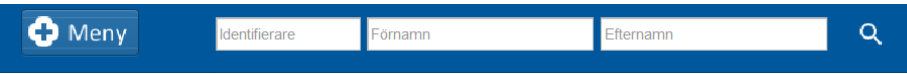

### I Cosmic- Välj Meny- Ny journaltabell

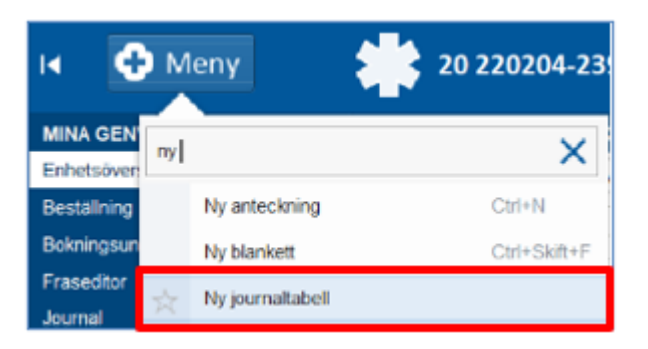

### Välj Mall: Tillväxtkurva.

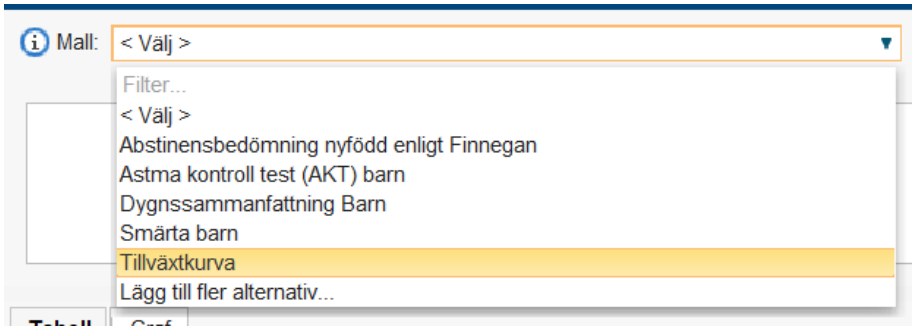

Ny kolumn visas. Välj aktuell vårdkontakt. Ändra till rätt datum när tillväxten genomfördes.

### OK.

| Ny kolumn                       | ×                                                           |
|---------------------------------|-------------------------------------------------------------|
| Vårdkontakt:*<br>Vårdpersonal:* | 2024-06-03, Administrativ åtgärd, Barnmedicinmottagningen S |
| Kolumnrubrik:                   | <välj></välj>                                               |
| Datum och tid:                  | 2024-06-03 🛊 🔛 09:30 🛊                                      |
|                                 | <u>O</u> K Avbryt                                           |

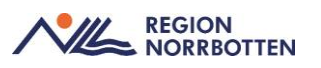

#### Markera Tabell.

| _     |       |            |  |   |                               |   |
|-------|-------|------------|--|---|-------------------------------|---|
| oell  | braf  |            |  |   |                               |   |
|       |       | 2024-06-03 |  |   | Ändra                         |   |
|       |       | 09:30      |  |   |                               |   |
| läng  | d     |            |  | * | vardpersonal:                 | l |
| vikt  |       |            |  |   | <ol> <li>Kroppslän</li> </ol> | g |
| mfå   | ng    |            |  | L |                               |   |
| Imätv | ärden |            |  |   | C Cn                          |   |
|       |       |            |  |   | Senaste värde                 | 2 |

Fyll i kroppslängd, kroppsvikt och huvudomfång eller de värden som finns dokumenterat. Klicka på den tomma gula rutan till höger om kroppslängd/kroppsvikt för att dokumentera värdet.

#### Klicka Signera

|                        | 2024-06-03<br>09:30             |                       | Andra                                                |       |                                    |     | X                        |
|------------------------|---------------------------------|-----------------------|------------------------------------------------------|-------|------------------------------------|-----|--------------------------|
| Kroppslängd            | 105 cm *                        |                       | Vardpersonal Skoterska57 Skotsson57, Sjukskoterska * |       | Datum och tid 2024-06-03 ‡ 📷 [09.3 |     |                          |
| Kroppsvikt             | 18 kg *                         |                       | 🕕 Huvudomfång 🔗                                      |       |                                    |     | Historik från min enhet  |
| Huvudomfång            | 50 cm *                         |                       | Varde                                                | Enhet | Min                                | Max | Referensområde           |
| Specialmätvärden       |                                 |                       | 50                                                   | cm    | -                                  |     |                          |
| Armspann               |                                 | U.                    |                                                      |       |                                    |     |                          |
| Överarmsomkrets        |                                 |                       |                                                      |       |                                    |     |                          |
| Fotlängd, höger        |                                 |                       |                                                      |       |                                    |     |                          |
| Fotlängd, vänster      |                                 |                       |                                                      |       |                                    |     |                          |
| Längd i sittande       |                                 |                       |                                                      |       |                                    |     |                          |
| Mätmetod för skelettåk | der                             |                       |                                                      |       |                                    |     |                          |
| Skelettålder           |                                 |                       |                                                      |       |                                    |     |                          |
| Benlängd, höger        |                                 |                       |                                                      |       |                                    |     |                          |
| Benlängd, vänster      |                                 |                       | (9)                                                  |       |                                    |     |                          |
| Makukna Journaliabel   | Arahita pornaliabelt   (_) Vera | oner 🔄 Döğ makulerado | kalammer                                             |       |                                    |     | I = [] I =               |
|                        |                                 |                       |                                                      |       |                                    |     | Skriv ut w Signera Stang |

För nytt värde/kolumn klicka längst ner till höger.

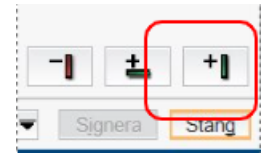

Ny kolumn visar sig.

Ny kolumn. **Vårdkontakt**: Välj dagens administrativa åtgärd. Skriv in aktuellt datum för nästa mättillfälle i kronologisk ordning med äldsta värdet först. **Observera** att datum måste vara samma som när tillväxten genomfördes.

För kontroll av inmatning, Välj Meny och öppna tillväxtkurva.

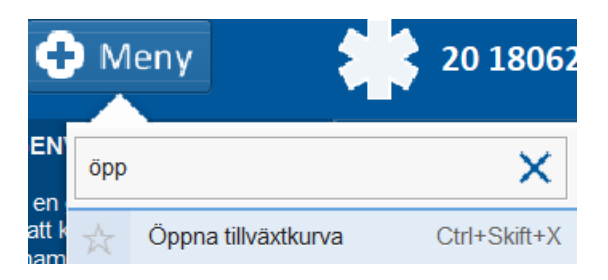

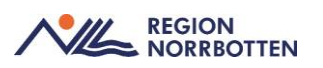

### Radera signerat tillväxtvärde, från journaltabell och Journalmall

#### Radera/ändra i Journalmall:

- 1. Välj funktion Journal
- 2. Högerklicka på aktuellt värde som ska ändras. Välj *Omsignerat markerat sökord*.

| Hälsoanamnes<br>till Elevhälsans<br>medicinska<br>insatser<br>(EMI) |            |                                  |   |
|---------------------------------------------------------------------|------------|----------------------------------|---|
| Body Mass                                                           | BM         | I: 21,7 kg/m2                    | ۵ |
| Index (BMI)                                                         | Vik<br>Lär | Omsignera markerat sökord        |   |
| Tidia                                                               | Ja         | Kopiera värde                    |   |
| uppföljning                                                         |            | Ändra vårdkontakt, datum och tid |   |
| inom                                                                |            | Visa sökordsinformation          |   |
| medicinska<br>insatser                                              |            | Visa anteckningsinformation      |   |
| (EMI) (ja/nej)                                                      |            |                                  |   |
|                                                                     |            |                                  |   |

3. Fönster Omsignering kommer fram. Markera det som ska ändras. Välj Ändra i Markerat sökord.

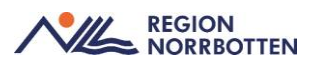

4. Ändra sedan i till det nya värdet. Välj därefter Ersätt.

|                                                 | 2              |       |                                            |
|-------------------------------------------------|----------------|-------|--------------------------------------------|
| BMI: 21,7 kg/r<br>Vikt: 26,4 kg<br>Längd: 110,4 | m2<br>cm       |       |                                            |
|                                                 |                |       |                                            |
|                                                 |                |       | Ândre i merkenste sikerd                   |
| Freiätten med                                   |                |       | An <u>d</u> ra i markerat sokord           |
| Ersattas med                                    |                |       |                                            |
| <ol> <li>Body Mas</li> </ol>                    | ss Index (BMI) |       |                                            |
| Vikt                                            | 26,4           | kg    | Kopiera senaste:26,4 kg, 2024-11-25 09:21  |
| Längd                                           | 110,4          | cm    | Kopiera senaste:110,4 cm, 2024-11-25 09:21 |
| BMI                                             | 21,7           | kg/m2 |                                            |
| Kommentar                                       |                |       |                                            |
|                                                 |                |       |                                            |
|                                                 |                |       | Makulera Ersätt Avbryt                     |

- 5. Fönstret Omsignera sökord kommer fram. Välj Ja.
- 6. Välj sedan *Öppna Tillväxtkurva*, uppdatera den genom att klicka bort på X och sedan öppna igen.

### Radera/ändra i journaltabell

- 1. Öppna funktion Journal
- 2. Välj Journaltabeller och enhetens journaltabeller
- 3. Dubbelklicka på aktuellt registreringsdatum/ruta
- 4. Tabellen visar sig. Dubbelklicka på det värdet som ska ändras.

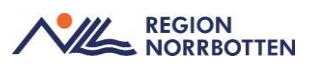

### 5. Klicka på Ändra

| 2024-11-25 | Ändra                        |            |
|------------|------------------------------|------------|
| 09:21      | Vårdnersona                  | Lico Borgo |
| 110,4 cm   |                              | LISa Derge |
| 26,4 kg    | <ol> <li>Kroppslä</li> </ol> | ngd        |
|            | 110,4                        | m          |
|            | Senaste värd                 | len        |
|            | 110,4 cm                     |            |
|            | 110,4 cm                     |            |
|            | 110,4 cm                     |            |
|            |                              |            |

- 6. Fyll i det nya värdet
- 7. Avsluta med Signera